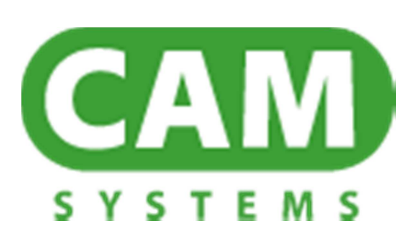

# **The Virtual Warehouse User Guide**

This document is published by CAM Systems Limited. Every effort has been made to ensure that the software product is described accurately and completely in this and other associated documentation. However, as use and interpretation of the software and this document is beyond the control of CAM Systems Limited, no liability, either direct or consequential, can be entertained by CAM Systems Limited, its agents or its suppliers.

The CAMEO logo and other CAM Systems marks are owned by CAM Systems Limited and may be registered. All other product and company names mentioned herein, and any trademarks, are the property of their respective owners. The products and methods described in the document may be covered by several patents and trademarks.

Information in this document, including any URL references, is subject to change without prior notice.

No part of this document may be reproduced or transmitted in any form or by any means without written permission of CAM Systems Limited.

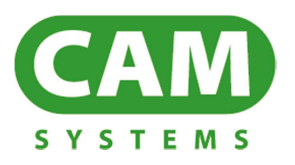

© 2013 CAM Systems Limited. All rights reserved.

# Contents

| Contents                                  | 3  |
|-------------------------------------------|----|
| Introduction                              | 6  |
| About The Virtual Warehouse               | 6  |
| Product Compatibility                     | 6  |
| About this User Guide                     | 6  |
| Prerequisites                             | 7  |
| Further Information                       | 7  |
| How to use this User Guide                | 8  |
| The Virtual Warehouse Buttons and Symbols | 9  |
| Page Buttons                              | 9  |
| Help                                      |    |
| Refresh                                   |    |
| Searching                                 |    |
| Product Symbols                           | 11 |
| Tyre Labelling Product Symbols            |    |
| Product Filtering Buttons                 |    |
| Product Page Viewing Buttons              | 14 |
| Shopping Cart                             | 15 |
| Getting Started                           | 16 |
| Login                                     |    |
| Navigating around the Virtual Warehouse   | 17 |
| Other Features                            |    |
| Tool Tips                                 | 19 |
|                                           |    |

| The Status Bar                         | 19 |
|----------------------------------------|----|
| Ordering Products                      | 20 |
| Order Cut Off and Van Runs Times       | 20 |
| Making an Order                        | 21 |
| Searching for Products                 | 23 |
| Stock Quantity Information             | 25 |
| Adding Products to your Cart           | 26 |
| Viewing your Cart                      | 27 |
| Editing your Cart                      | 28 |
| Placing your Order                     |    |
| Order Enquiry Option                   |    |
| Reviewing Order History                |    |
| Automated Order Status                 | 35 |
| Alternative Search Methods             |    |
| Searching by CAMEO Codes               |    |
| Using Specials                         | 41 |
| Using Supplier Trade Lists             |    |
| Using Favourites                       | 44 |
| Using DVLA Lookup                      | 47 |
| Using DriveRight                       | 49 |
| Using Product Filtering                | 51 |
| Sort Order                             | 54 |
| Viewing Product Images and Tyre Labels | 55 |
| Showing the CAMEO Stock Code           | 57 |
| Showing Zero Stock                     | 58 |

| Pricing                          |
|----------------------------------|
| Creating a Price List            |
| Using a Price List               |
| Viewing your Account             |
| Managing your Warehouses         |
| Help and Support72               |
| VRM Lookup and DriveRight Help72 |
| General Support Contact Details  |
| CAM Systems Limited73            |
| Document Revision                |

### Introduction

#### About The Virtual Warehouse

The Virtual Warehouse is an ecommerce web site that allows you to check pricing and availability of stock at your wholesaler and for you to place electronic orders with them quickly and accurately.

The Virtual Warehouse may also be referred to as MIDaS (Motor Industry Data Services) or ESP2 (Electronic Stock and Pricing).

#### **Product Compatibility**

The following products are covered in this user guide:

The Virtual Warehouse Version 2.3.06

#### About this User Guide

This user guide gets you started using the Virtual Warehouse and explains, in general terms, how to navigate around the various warehouse pages and how to order products.

The methods described in this user guide represent a standard setup and for this reason, you may find that some of the options explained in this user guide are not available to you, or may appear differently to those described.

#### Prerequisites

This user guide assumes that:

You know how to use Internet Explorer

### **Further Information**

This user guide contains all the information you need to know about using the Virtual Warehouse. If you require any assistance while working through this user guide then please contact Customer Services:

CAM Systems Limited • Draycott Business Park • Cam • Dursley • Gloucestershire • GL11 5DQ Tel: 08453 106543 • Fax: 01453 890770 Email: helpline@cam-systems.co.uk • Website: www.cam-systems.co.uk

#### How to use this User Guide

The following symbols may be used in this user guide.

Symbol Explanation

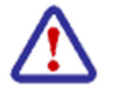

This symbol indicates a warning – important information that requires your attention.

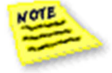

This symbol indicates a note – something that will happen in specific circumstances, and may be unexpected.

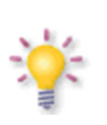

This symbol indicates a tip – a hint that may provide a useful alternative or save you time.

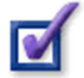

Example symbol - indicates examples that you can modify.

# The Virtual Warehouse Buttons and Symbols

Use this section as your "Quick Guide" to the buttons and symbols used in the Virtual Warehouse.

#### Page Buttons

These user interactive buttons are used to open pages.

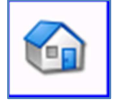

**Home** Clicking on this button will return you to the Home page.

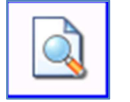

#### Enquiry

Clicking on this button will open the Enquiry page.

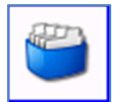

#### **Previous Orders**

Clicking on this button will allow you to review and track your orders and invoices that you have made in the Virtual Warehouse.

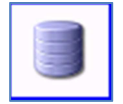

#### Warehouse

Clicking on this button allows you to manage your warehouses.

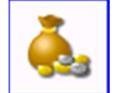

### Pricing

Clicking on this button allows you to create and use a retail price list. It can also be used to create further price lists to suit your requirements.

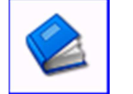

#### Account

Clicking on this button will allow you to access your account information. For your security your account information page is password protected.

#### Help

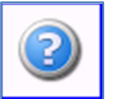

#### Help

Clicking on this button allows you to get help and support.

### Refresh

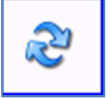

#### Refresh

Clicking on this button will refresh the page that you are currently viewing.

### Searching

These user interactive buttons are used to find product or vehicle information.

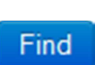

#### **Find VRM**

Clicking on this button on the Vehicle page will allow you to find tyre information on the Vehicle Registration Mark using DVLA Lookup that you have typed in to the VRM field.

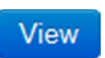

#### **View DriveRight**

Clicking on this button on the Vehicle page will allow you to view tyre information on the vehicle that you have selected from the DriveRight Make and Model fields.

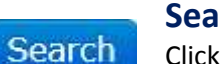

#### Search

Clicking on this button will allow you to search for products. All search results will be displayed on one page to a maximum of 200 results. This list can further be extended if there are more results. If this is the case you will be asked to click if you want to see them all.

#### **Product Symbols**

These symbols highlight products with special characteristics.

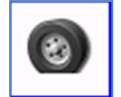

**Run Flat** This symbol indicates that the product is a Run Flat tyre.

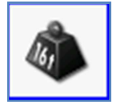

### Extra Load

This symbol indicates that the product is rated to carry a higher load and therefore have a higher inflation pressure.

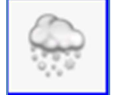

### Winter Tyre

This symbol indicates that the product is a winter tyre.

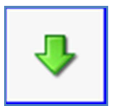

### **Company Stock**

This symbol indicates that the product is stocked and purchased directly from your wholesaler.

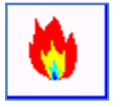

#### **Hot Specials**

This symbol indicates that the product is on special offer.

### Tyre Labelling Product Symbols

These symbols are used with tyre labelling.

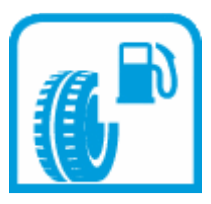

### **Fuel Efficiency**

A measure of a tyres rolling resistance, which has an impact on vehicles fuel efficiency. Rated from A (highest rating) to G (lowest rating).

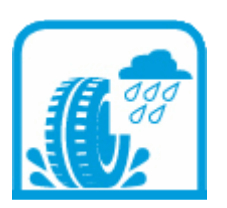

### Wet Grip

A measure of a tyres braking ability on wet roads. Wet grip is rated from A (highest rating) to F (lowest rating).

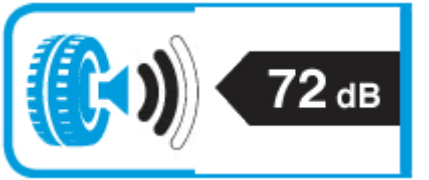

### Noise

A measure of the external noise generated by a tyre in decibels. The sound waves indicate the noise class of the tyre. Rated from 1 (quiet) to 3 (loudest).

#### **Product Filtering Buttons**

These user interactive buttons are used to add products to your favourites list and to filter products by description.

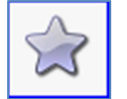

#### **Toggle Favourite Status**

Clicking on this button will add the product to your favourites list.

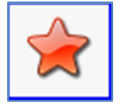

#### **Favourite Product**

A product that you have added to your favourites will display this Button. Clicking on this button will remove the product from your favourites list.

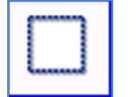

### **Clear Filter**

This symbol indicates that you are viewing all stocked products and are not filtering your products by Manufacturer, Tyre Type, Load Index or Pattern.

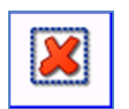

### **Filter Applied**

This button indicates that you have filtered your products by Manufacturer, Tyre Type, Load Index or Pattern. Clicking on this button will remove all your filters and display all stocked products.

#### **Product Page Viewing Buttons**

These user interactive buttons are used to move through pages of products.

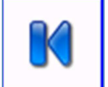

#### **First Page**

Last Page

Clicking on this button will move you to the first page in a product list.

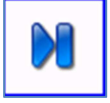

### Clicking on this button will to move you to the last page in a product list.

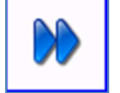

#### Page Forwards

Clicking on this button will move you forward one page in a product list.

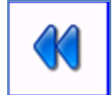

#### Page Backwards

Clicking on this button will move you back one page in a product list.

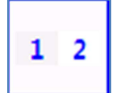

#### **Page Number**

Clicking on a page number will move you to that page in a product list.

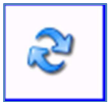

#### Page Refresh

Clicking on a page refresh will reload the page.

### Shopping Cart

This symbol is your shopping cart.

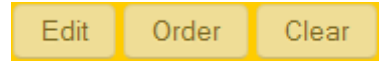

The shopping cart contains products that you have selected.

#### August 2013

# **Getting Started**

This section gets you started using the Virtual Warehouse.

#### Login

1. Use this link to open the Virtual Warehouse in Internet Explorer:

https://esp.thevirtualwarehouse.co.uk

2. You will now be asked to sign in. Type in your User Name and Password and click on the Sign In button. Your User Name and Password will have already been set up by CAM Systems Limited. Click on *Remember me?* if you want the Virtual Warehouse to retain your signing in details.

| sign | in                                            |
|------|-----------------------------------------------|
|      | User:<br>Password:<br>Remember me?<br>Sign in |

Copyright © CAM Systems Ltd 2011 - 2013

Figure 1

#### Navigating around the Virtual Warehouse

A general view of the Virtual Warehouse main page is illustrated here in figure 2.

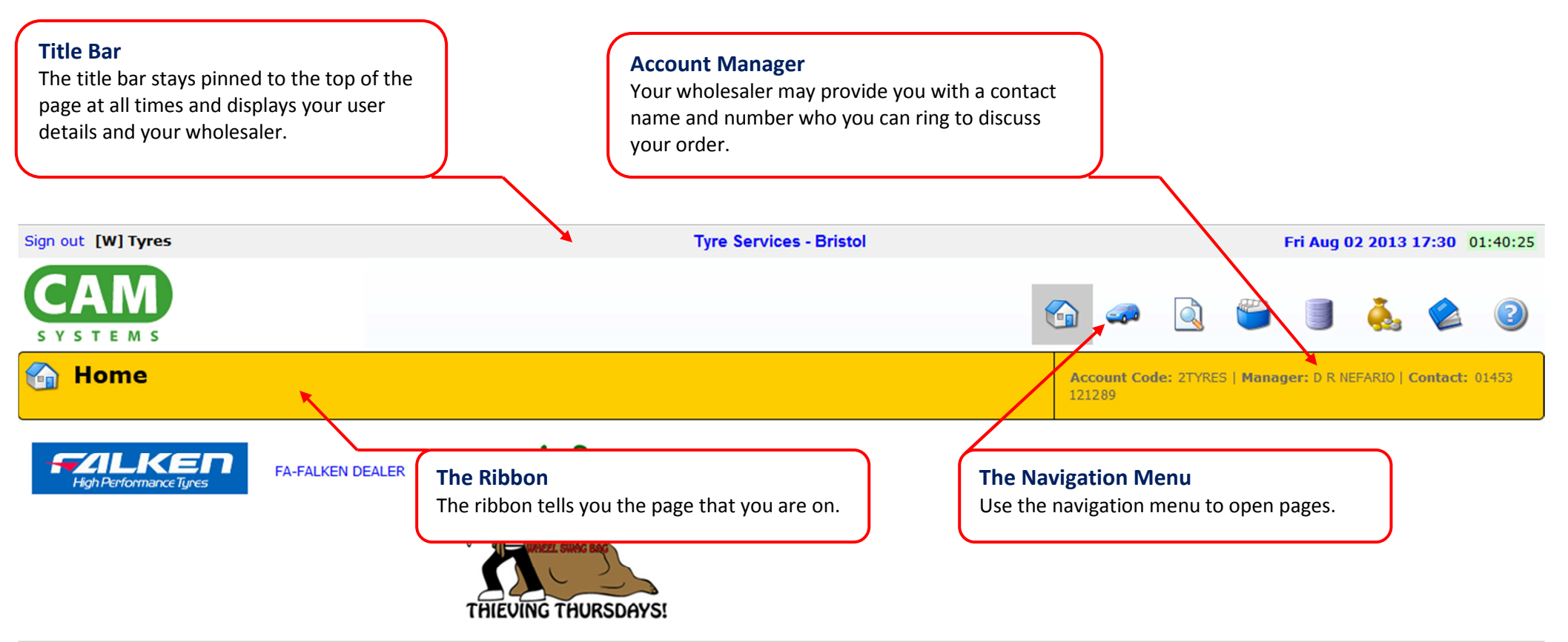

Figure 2

#### **Other Features**

Other notable features are illustrated here in figure 3.

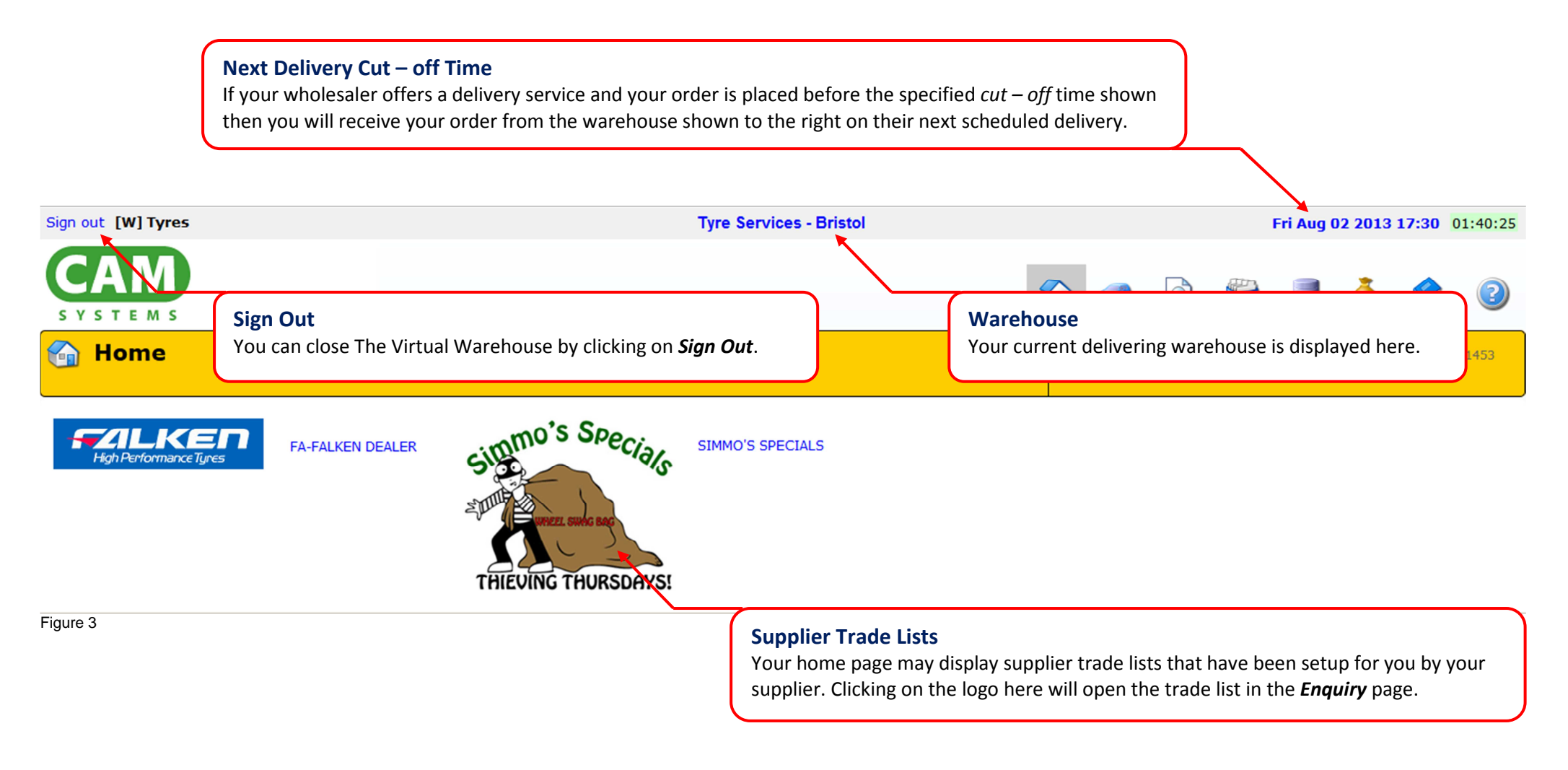

### **Tool Tips**

A Tool Tip is a handy snippet of information which is displayed to you when you hover over some features or buttons. An example of the *Home* button tool tip is illustrated here in figure 4.

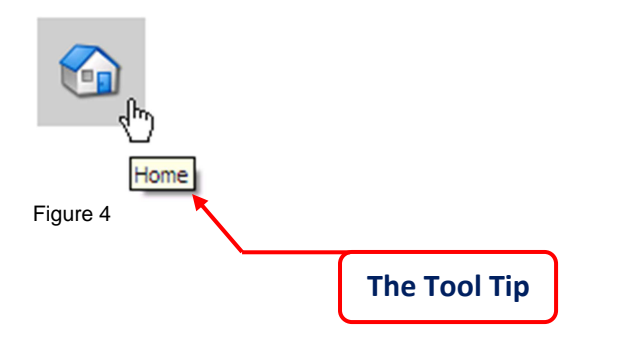

### The Status Bar

When flicking through pages or searching for products you may see a status indicator appear at the top of the page. This indicator will flash dark blue to indicate progress as the page loads.

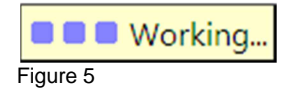

# **Ordering Products**

This section introduces you to the Enquiry page and takes you through the ordering process to order a 205/65R15 tyre.

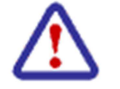

All prices and stock quantities, user and warehouse names used in this user guide are fictitious. Any resemblance to actual entities is coincidental.

#### Order Cut Off and Van Runs Times

If your wholesaler offers a delivery service and your order is placed before the specified *cut off time* shown, and the items that you are ordering are in stock, then you will receive your order from the warehouse shown on their next scheduled delivery.

```
Tyre Services - Bristol
```

Fri Aug 02 2013 14:30 01:35:16

#### Figure 6

The countdown timer with green background behind black text indicates the time remaining in hours, minutes and seconds for you to submit your order. When the countdown timer indicates a time period of 30 minutes or the less, the green background will turn red, warning you that your order cut off time is approaching.

| Tyre Services - Bristol | Fri Aug 02 2013 14:30 00:21:07 |
|-------------------------|--------------------------------|
| Figure 7                |                                |
|                         | Van Run Delivery Schedule Link |

When the countdown timer expires, the next delivery cut off time will roll over to the next available delivery time provided by your wholesaler and the countdown timer will be restarted. You can view your van runs by clicking on the blue "Date and Time" text to open the Delivery Schedule window. To close this window click **X**.

| Delivery Schedule X     |               |                 |  |  |  |  |  |  |  |
|-------------------------|---------------|-----------------|--|--|--|--|--|--|--|
| Van Runs Trunk Runs     |               |                 |  |  |  |  |  |  |  |
| Name                    | Supplier      | Order Before    |  |  |  |  |  |  |  |
| BRISTOL NORTH M5        | Tyre Services | 02 Aug 14:30 PM |  |  |  |  |  |  |  |
| BRISTOL SATURDAY AM RUN | Tyre Services | 02 Aug 17:30 PM |  |  |  |  |  |  |  |
| GLOUCESTER SOUTH        | Tyre Services | 03 Aug 10:00 AM |  |  |  |  |  |  |  |
|                         |               |                 |  |  |  |  |  |  |  |

### Making an Order

1. Start by clicking on the *Enquiry* button from the Navigation Menu to open the Enquiry page.

| Sign out [W] Tyres    | Thu Jul 11 2013    | 3 18:00 06:14:48 |
|-----------------------|--------------------|------------------|
|                       | 🕤 🥌 🧾 🍓            | ۲                |
| Home Welcome to ESP2. |                    |                  |
| Figure 9              | The Enquiry Button |                  |

A general view of the *Enquiry* page is illustrated here in figure 10.

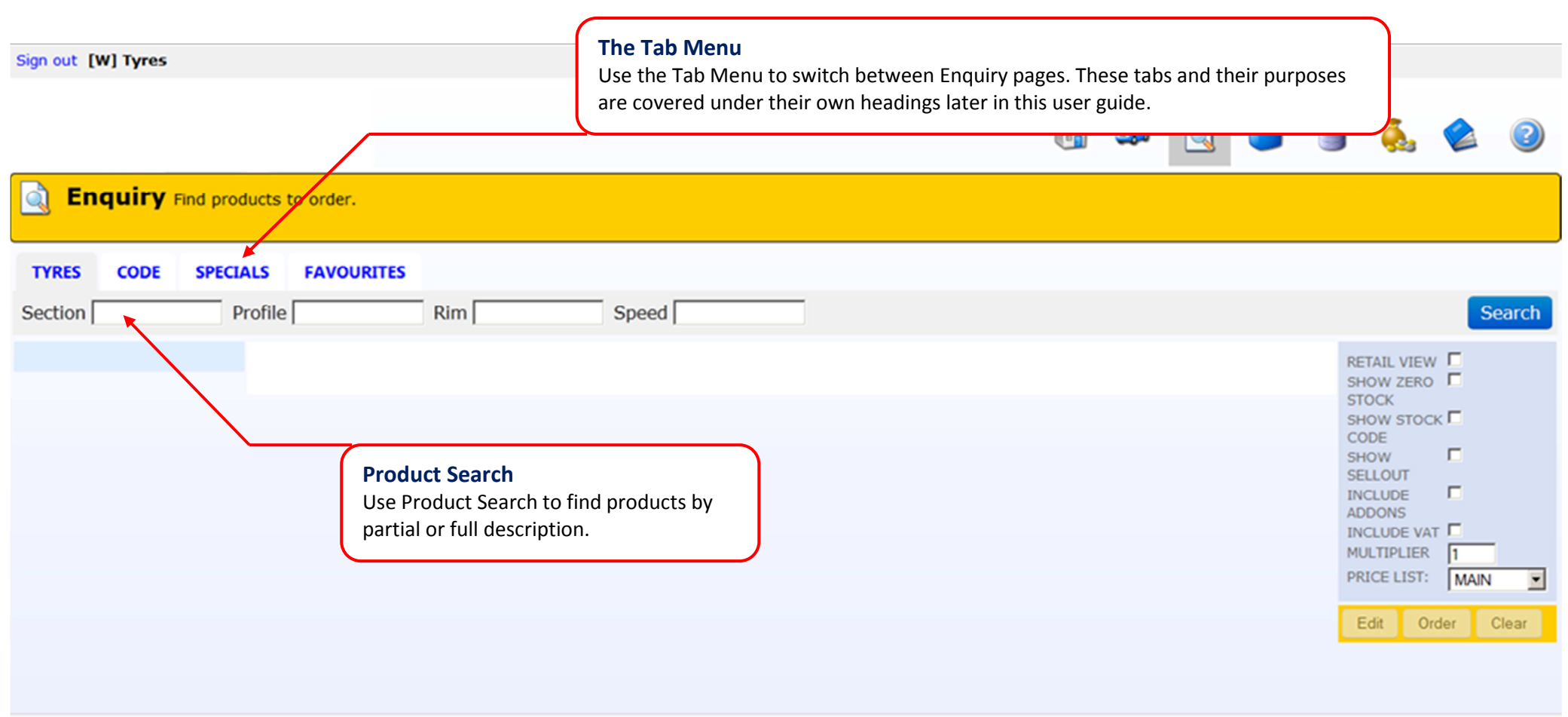

Figure 10

### Searching for Products

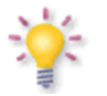

The Virtual Warehouse uses the same stock codes that are used in CAMEO.

You can search for products to order by their attributes (Section, Profile, Rim or Speed) or by full CAMEO part number; the other search options are covered later in this user guide.

2. Start by selecting the *Tyres* tab on the Enquiry page, and then type 205 in the *Section* field, 65 in the *Profile* field and 15 in the *Rim* field. These fields are illustrated here in figure 11. When you have completed these three fields, click on the *Search* button or press the Enter key on you keyboard to start your search.

| Enquiry Find products to order.                                                                              |                                                                                                    |
|----------------------------------------------------------------------------------------------------|----------------------------------------------------------------------------------------------------|
| TYRES     CODE     SPECIALS     FAVOURITES       Section     205     Profile     65     Rim     15     Speed | The Search Button Search                                                                                                    |
| The Product Search Fields                                                                                    | RETAIL VIEW SHOW ZERO STOCK<br>SHOW STOCK CODE<br>SHOW STOCK CODE<br>SHOW SELLOUT<br>INCLUDE T<br>ADDONS<br>INCLUDE VAT MULTIPLIER<br>PRICE LIST: MAIN C<br>Edit Order Clear |

3. The *Enquiry* page will now refresh and load. This may take a few seconds. A general view of the Enquiry page is illustrated here in figure 12.

| Default and Com<br>If your wholesaler<br>shows the product<br>warehouse. The C<br>by your wholesale | npany Columns<br>has more than one warehout<br>t quantity stocked by your w<br><i>Company</i> column shows the f<br>er at all their warehouses. | use then the <b>Default</b> colu<br>holesaler at your local<br>cotal product quantity sto | mn<br>cked |        | _          |              |                                                                        |                                        | <b>Cost</b><br>The cost column shows<br>the price you will pay<br>for your product. |
|----------------------------------------------------------------------------------------------------|----------------------------------------------------------------------------------------------------|-------------------------------------------------------------------------------------------|------------|--------|------------|--------------|------------------------------------------------------------------------|----------------------------------------|-------------------------------------------------------------------------------------|
| ection 205                                                                                          | Profile 65 Rim                                                                                                    | 15 Speed                                                                                  |            |        |            | $\mathbf{i}$ |                                                                        |                                        | Sear                                                                                |
|                                                                                                    | Product                                                                                                    |                                                                                           | ÷ ∎ ÷      | 🐡 🔶    | <b>4</b> + | Default 🕈    | Company \$                                                             | Cost ¢                                 |                                                                                     |
| yre iype                                                                                            | 205/65R15 CARBON CS307 9                                                                                                    | 4H                                                                                        | С          | С      | 71         | +50          | +50-                                                                   | £26.95                                 | SHOW ZERO                                                                           |
| symmetrical (4)                                                                                     | 205/65R15 RAPID P309 94H                                                                                                    |                                                                                           | C          | В      | 71         | 2            | 3.                                                                     | £27.95                                 | STOCK                                                                               |
| irectional (2)                                                                                      | 205/65 15 AOTELI P307 94H                                                                                                    |                                                                                           |            |        |            | 7            | 16-                                                                    | £27.95                                 | CODE                                                                                |
| ormal (42)                                                                                          | 205/65R15 HREE A P306 94                                                                                                    | 4                                                                                         | С          | в      | 71         | 26           | +50-                                                                   | £27.95                                 | SHOW SELLOUT                                                                        |
| lun Flat                                                                                            | 205/65R15 AUTOGRIP P308                                                                                                    | 94V                                                                                       | С          | С      | 71         | 10           | +50-                                                                   | £29.95                                 |                                                                                     |
| un Flat - No (48)                                                                                   | 205/65R15 THREE AP306 94                                                                                                    | /                                                                                         | С          | С      | 70         |              | 64                                                                     | £29.95                                 |                                                                                     |
| xtra Load                                                                                           | 205/65R15 OVATION V1682                                                                                                    | <u>au</u>                                                                                 | -          | 0      | 71         | 24           | +50-                                                                   | £29.95                                 | MULTIPLIER 1                                                                        |
| xtra Load - No (46)                                                                                 | 205/65R15 AUTOGRIP P308                                                                                                    | Product List                                                                              |            |        |            | 10           | +50-                                                                   | £31.50                                 | PRICE LIST: MAIN                                                                    |
| xtra Load - Yes (2)                                                                                 | 205/65R15 RUNWAY 816 94                                                                                                    | The Product List tells vo                                                                 | ou what    | prod   | lucts are  | 32           | +50-                                                                   | £31.95                                 |                                                                                     |
| Groups                                                                                              | 205/65R15 RUNWAY 816 94                                                                                                    | available from your wa                                                                    | rehouse    | ב<br>ב |            |              | 54                                                                     | £34.75                                 | Edit Order Clea                                                                     |
| juie iz                                                                                             |                                                                                                    |                                                                                           |            |        |            |              | <b>The Cart</b><br>The Cart tells y<br>products you h<br>your shopping | you about th<br>have placed i<br>cart. | ie<br>in                                                                            |

#### Stock Quantity Information

4. The stock quantity that is held by your wholesaler at your local warehouse is displayed in the *Default* column with the *Company* column showing the total product quantity stocked by your wholesaler at all their warehouses. Clicking on a green *Stock Location Arrow* against a stock line will show you where your wholesaler is holding their stock and figure 13 below illustrates that while + 50 205/65R15 CARBON CS307 94H tyres are available from your local warehouse, other warehouses are holding similar quantities. A "+ 50" indicates that the quantities held by your wholesaler are greater than the stock value shown. To close this view click on the blue *Stock Location Arrow*.

| TYRES CODE           | SPECIALS FAVOURITES                                                                                    |                                                  |                 |               |                            |
|----------------------|----------------------------------------------------------------------------------------------------|--------------------------------------------------|-----------------|---------------|----------------------------|
| Section 205          | Profile 65 Rim 15                                                                                      | Speed                                            |                 |               | Stock Location Arrow Barch |
| Tyre Type            | Product                                                                                                | • 🖹 • 👮 •                                        | ┥ 🔶 🛛 Default 🕈 | Company  Cost | Cart RETAIL VIEW           |
| Asymmetrical (4)     | 205/65R15 CARBON CS307 94H                                                                             | СС                                               | 71 +50          | +50 😭 £26.9   | 5 SHOW ZERO STOCK          |
| Directional (2)      | Tyre Services - Bristol                                                                                |                                                  | +50             |               | SHOW STOCK                 |
| Normal (42)          | Tyre Services - Gloucester                                                                             |                                                  | +50             |               | SHOW                       |
| Run Flat             | Tyre Services - Warwick                                                                                |                                                  | +50             |               | SELLOUT                    |
| Due Flat No. (40)    | 205/65R15 RAPID P309 94H                                                                               | С В                                              | 71 2            | 3 🕹 £27.9     | ADDONS                     |
| Run Flat - No (48)   | 205/65R15 AOTELI P307 94H                                                                              |                                                  | 7               | 16 E27.9      | INCLUDE VAT                |
| Extra Load           | 205/65R15 THREE A P306 94H                                                                             | СВ                                               | 71 26           | +50 £27.9     | 5 MULTIPLIER 1             |
| Extra Load - No (46) | 205/65R15 AUTOGRIP P308 94V                                                                            | СС                                               | 71 10           | +50 E29.9     | PRICE LIST: MAIN           |
| Extra Load - Yes (2) | 205/65R15 THREE A P306 94V                                                                             | c c                                              | 70              | 6 🕹 E29.9     | 15 Edit Order Clear        |
| Groups               | 205/65R15 OVATION VI682 94V                                                                            | E C                                              | 71 24           | +50  £29.9    |                            |
| Figure 13            |                                                                                                    |                                                  |                 |               |                            |
|                      | Zero Stock<br>Products that do not show a qua<br>from your local warehouse but r<br>another warehouse. | antity are out of stock<br>nay be available from |                 |               | Cost Price                 |

TYRES

#### Adding Products to your Cart

CODE

SPECIALS

FAVOURITES

5. Enter a quantity of 1 against a 205/65R15 tyre in the Cart field and then press Enter on your keyboard to add the product to your shopping cart. You can also add multiple products to your cart by entering a quantity for other stock lines and the Virtual Warehouse will automatically add those products to your cart. You will however have to press *Enter* on the vey last product you select to complete and update your cart.

To remove a product completely click on the *Quantity* field and remove the quantity value by entering a quantity of zero followed by pressing the *Enter* key on your keyboard.

| Section 205          | Profile 65 Rim 15                                          | Speed             |     |            |           |           |        |      |             | Search    |   |
|----------------------|------------------------------------------------------------|-------------------|-----|------------|-----------|-----------|--------|------|-------------|-----------|---|
| Tyre Type            | Product                                                    | ♦ 🗐 ♦             | 🥏 🔶 | <b>4</b> • | Default 🕈 | Company 🗢 | Cost 🕈 | Cart | RETAIL VIEW |           |   |
| Asymmetrical (4)     | 205/65R15 CARBON CS307 94H                                 | С                 | С   | 71         | +50       | +50-      | £26.95 | 1    | SHOW ZERO   |           |   |
| Disectional (0)      | 205/65R15 RAPID P309 94H                                   | С                 | В   | 71         | 2         | 34        | £27.95 |      | SHOW STOC   | к 🗖       |   |
| Directional (2)      | 205/65R15 AOTELI P307 94H                                  |                   |     |            | 7         | 16-       | £27.95 |      | CODE        | -         |   |
| Normal (42)          | 205/65R15 THREE A P306 94H                                 | С                 | в   | 71         | 26        | +50-      | £27.95 |      | SHOW        |           |   |
| Run Flat             | 205/65R15 AUTOGRIP P308 94V                                | С                 | С   | 71         | 10        | +50-      | £28.95 |      | INCLUDE     |           |   |
| Run Flat - No (48)   | 205/65R15 THREE A P306 94V                                 | С                 | С   | 70         |           | 64        | £29.95 |      | ADDONS      |           |   |
| Extra Load           | 205/65R15 OVATION VI682 94V                                | E                 | С   | 71         | 24        | +50-      | £29.95 |      | MULTIPLIER  | 1         |   |
| Extra Load - No (46) | 205/65R15 AUTOGRIP P308 94H                                | С                 | С   | 71         | 10        | +50       | £31.50 |      | PRICE LIST: | MAIN.     | 1 |
| Extra Load - Yes (2) | 205/65R15 RUNWAY 816 94H                                   | F                 | С   | 69         | 32        | +503      | £31.95 |      |             |           | - |
| Groups               | 205/65R15 RUNWAY 816 94V                                   |                   |     |            |           | 54        | £34.75 |      | Edit Or     | der Clear |   |
| Figure 14            | Quantity Field<br>Enter the quantity<br>then press Enter o | here and<br>bard. |     |            |           |           |        |      |             |           |   |

## Viewing your Cart

6. After a few seconds the page will refresh and your tyre will appear in your cart.

| TYRES     | CODE          | SPECIALS  | FAVOURITES      |               |         |       |   |    |           |           |        |        |             |               |        |
|-----------|---------------|-----------|-----------------|---------------|---------|-------|---|----|-----------|-----------|--------|--------|-------------|---------------|--------|
| Section   | 205           | Profile   | 65              | Rim 15        | Speed   |       |   |    |           |           |        |        |             | Search        |        |
| Tyre Ty   | pe            | Proc      | luct            |               |         | • 🗈 • | ۰ | •  | Default 🕈 | Company ¢ | Cost 🕈 | Cart   | RETAIL VIEW | <u> </u>      |        |
| Asymmet   | rical (4)     | 205/      | 65R15 CARBON (  | S307 94H      |         | С     | С | 71 | +50       | +50🐣      | £26.95 | 1      | SHOW ZERO   |               |        |
| Dissetion | -1 (2)        | 205/      | 65R15 RAPID P3  | 09 94H        |         | С     | в | 71 | 2         | 3🐥        | £27.95 |        | SHOW STOCK  |               |        |
| Direction | ai (2)        | 205/      | 65R15 AOTELI P  | 307 94H       |         |       |   |    | 7         | 16🐣       | £27.95 |        | CODE        | -             |        |
| Normal (4 | 12)           | 205/      | 65R15 THREE A P | 306 94H       |         | С     | В | 71 | 26        | +50🐣      | £27.95 |        | SELLOUT     | -             |        |
| Run Flat  | :             | 205/      | 65R15 AUTOGRI   | P P308 94V    |         | С     | С | 71 | 10        | +50🕹      | £29.95 |        | INCLUDE     |               |        |
| Run Flat  | - No (48)     | 205/      | 65R15 THREE A P | 306 94V       |         | С     | С | 70 |           | 64        | £29.95 |        | ADDONS      |               |        |
| Extra Lo  | ad            | 205/      | 65R15 OVATION   | VI682 94V     |         | E     | С | 71 | 24        | +50🕹      | £29.95 |        | MULTIPLIER  | 1             |        |
| Extra Loa | d - No (46)   | 205/      | 65R15 AUTOGRI   | P P308 94H    |         | С     | С | 71 | 10        | +50-      | £31.50 |        | PRICE LIST: | MAIN.         |        |
| Extra Loa | id - Yes (2)  | 205/      | 65R15 RUNWAY    | 816 94H       |         | F     | С | 69 | 32        | +50🐣      | £31.95 |        |             |               |        |
| Groups    |               | 205/      | 65R15 RUNWAY    | 816 94V       |         | F     | С | 69 |           | 5🐣        | £34.75 |        | Edit Orde   | er Clear      |        |
|           | 1 (27)        | 205/      | 65R15 GT CHAM   | PIRO VP1 94H  |         | E     | С | 71 | +50       | +50🕹      | £35.50 |        | 2056515HBU  | CAR307        |        |
| Car Radia | idial (37)    | lial (37) | 205/            | 65R15 KUMHO K | H17 94H |       | С | С  | 73        | 26        | +50-   | £37.95 |             | 205/65R15 CAP | RBON 1 |
| Car Wint  | er Radial (2) | 205/      | 65R15 GT CHAM   | PIRO 228 94V  |         | E     | в | 70 | 4         | 16🔧       | £38.75 |        | 00007 9411  | 20.95         |        |
| 11 0 1    | 1 (0)         |           |                 |               |         |       |   |    |           |           |        | _      |             |               |        |

Figure 15

# The Cart

Product placed in your shopping cart.

#### **Editing your Cart**

This section shows you how to remove or edit products that are in your shopping cart.

7. To remove all products from the cart click on the *Clear* button. If you want to only remove one or two items from your cart then use the *Edit* option.

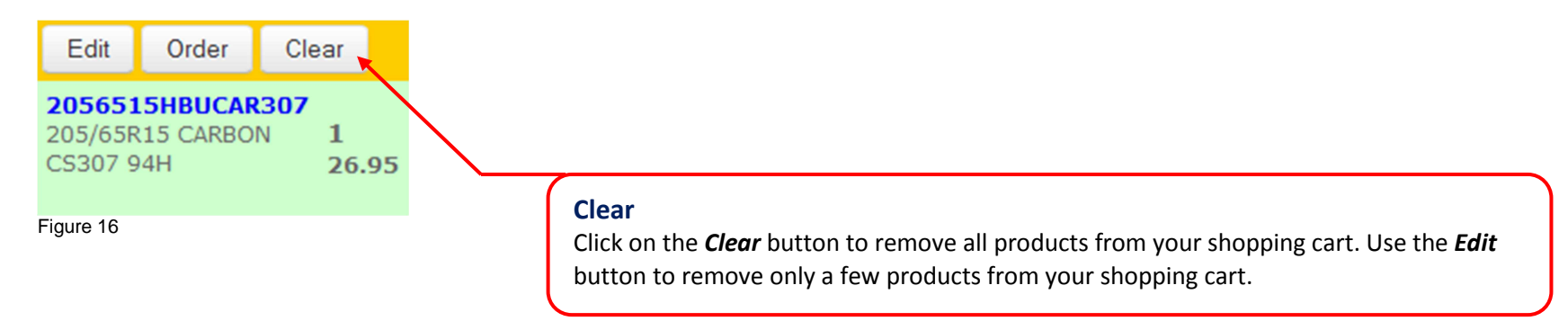

8. Click on the **OK** button to confirm that you want to clear your shopping cart.

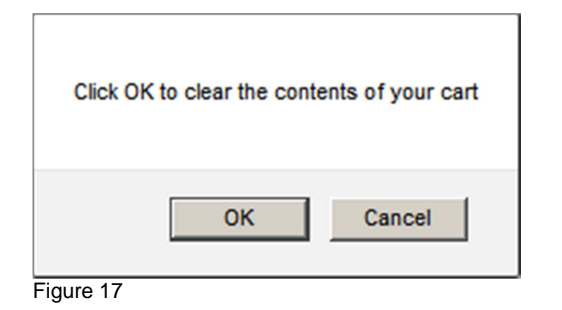

9. To edit products in your shopping cart click on the cart *Edit* button.

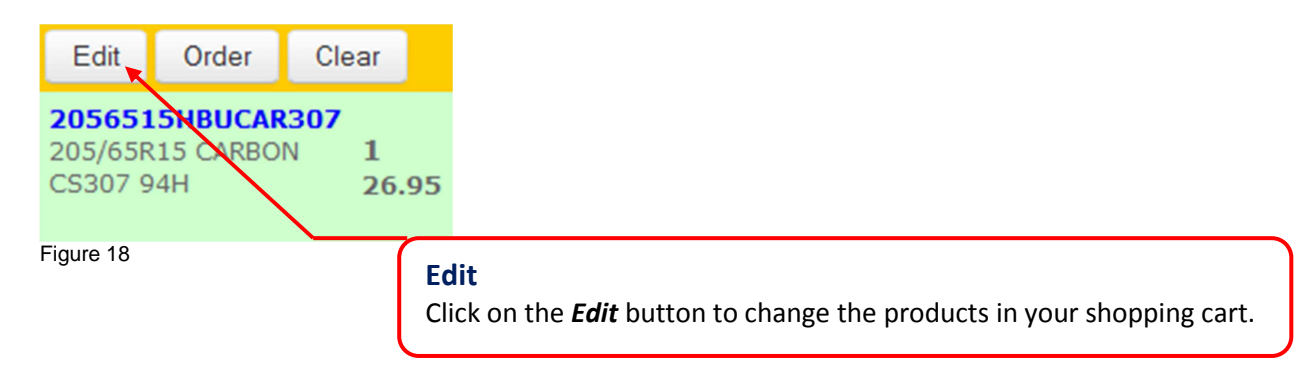

10. You can increase the quantity by typing in the new value. To remove a product completely click on the *Quantity* field and remove the quantity value by entering a quantity of zero followed by pressing the *Enter* key on your keyboard.

| Edit Cart Items |                             |                                                              |          |      | <b>To Add</b><br>Type in new quantity value required in |               | ed in |
|-----------------|-----------------------------|--------------------------------------------------------------|----------|------|---------------------------------------------------------|---------------|-------|
| Save Save       | Changes                     |                                                              | _        |      | to the <b>Qu</b>                                        | antity field. |       |
| Seller          | Product                     |                                                              | Quantity | Pric | æ                                                       |               |       |
|                 | 2056515<br>205/65R1<br>Quar | <b>emove</b><br>the quantity from the<br><b>ntity</b> field. |          | 26.9 | 95                                                      |               |       |
| Figure 19       |                             |                                                              |          |      | 11.                                                     |               |       |

11. To save the changes you have made click on the *Save* button and you will return to the cart summary page.

#### August 2013

### Placing your Order

12. Now click on the *Order* button from the cart menu to proceed to the checkout.

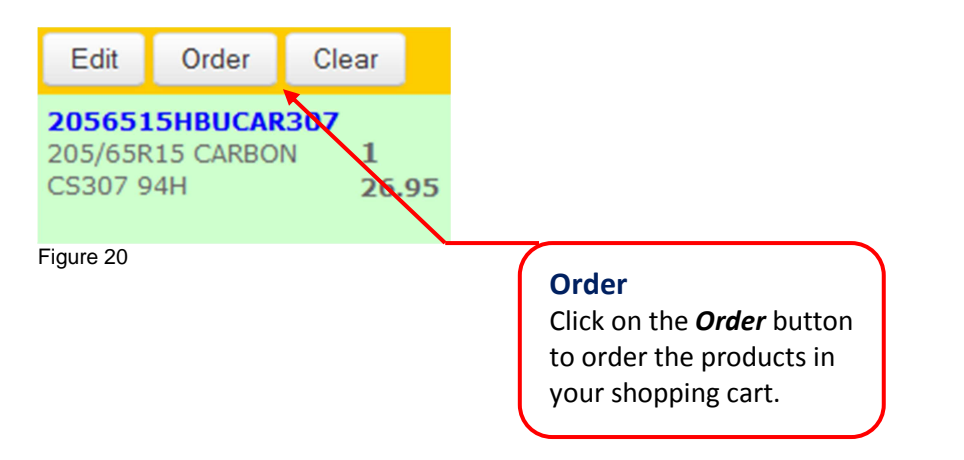

13. Enter a reference number for your order in the *Your Reference* field and if required a description of your order in the *Your Order Description* field. You can also increase or decrease your order quantity by typing in the new value.

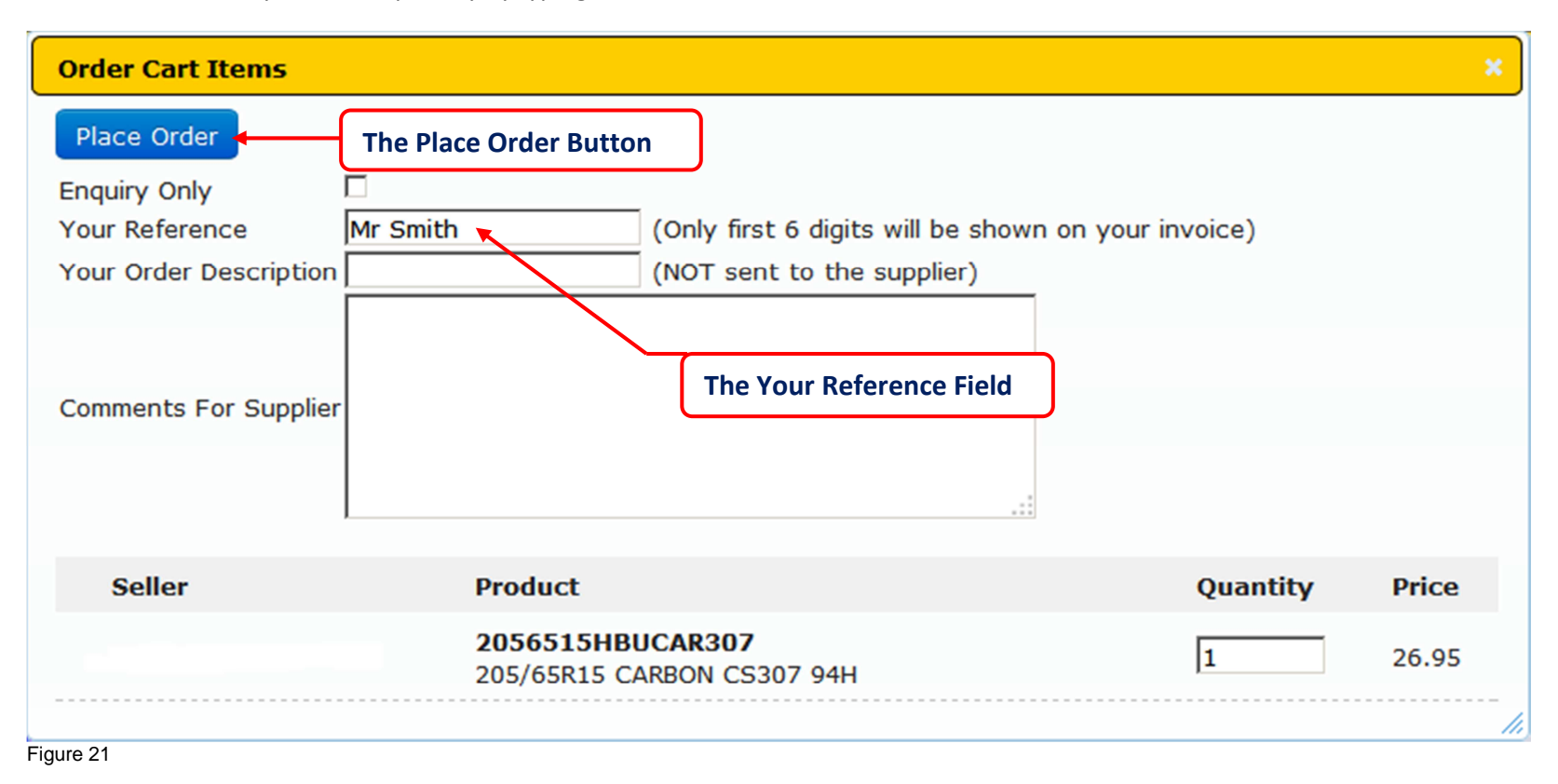

14. And the final step is to confirm your order at the checkout by clicking on the *Place Order* button.

#### **Order Enquiry Option**

Your wholesaler may offer an order enquiry option that will allow you to ask a question about the order you want to place. Enter the message you want to ask in the *Comment for Supplier* field, tick the *Enquiry Only* box and click on the *Place order* button. Your wholesaler will respond to your enquiry.

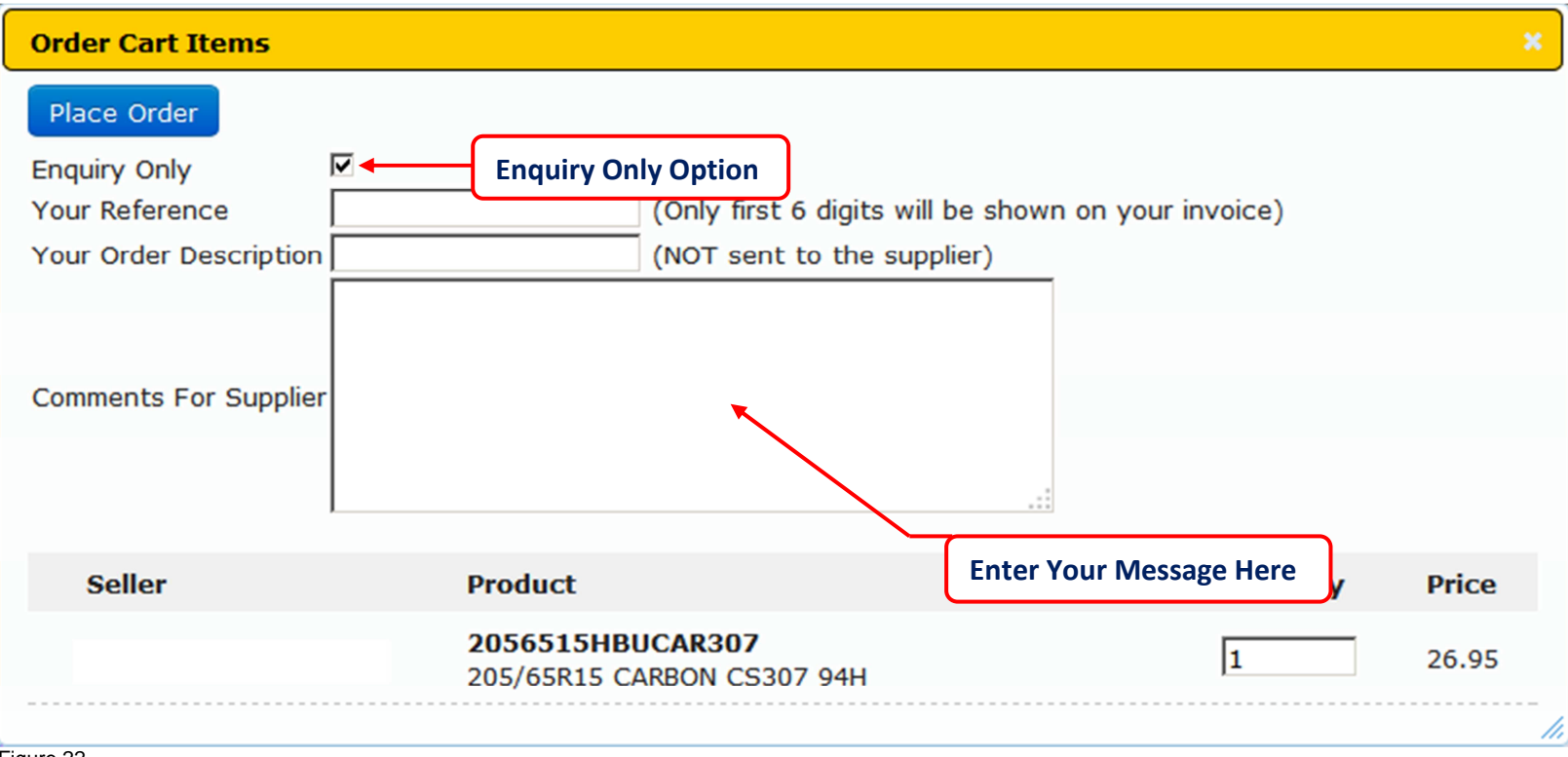

Figure 22

#### August 2013

# **Reviewing Order History**

This section shows you how to look at your order history by using the Ordering page.

1. Start by clicking on the *Previous Orders* button from the Navigation menu to open the Ordering page.

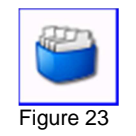

2. The Ordering page will display the orders that you have sent to your wholesaler. Either search by typing in a reference number or select the document number from the list. Clicking on the document number will open the document in a separate window.

|                                                                 | and track your orders. |                         |                    |                     |
|-----------------------------------------------------------------|------------------------|-------------------------|--------------------|---------------------|
| ORDERS<br>Search for Reference                                  | Search by Search       | ch for Reference Option |                    |                     |
| Order                                                           | Reference              | Seller                  | Date               | Status              |
| 99643                                                           | Mr Smith               |                         | 10/7/2013 4:25 PM  | <ul><li>✓</li></ul> |
| 99642                                                           | Richard                |                         | 10/7/2013 4:19 PM  | <                   |
| 99641                                                           |                        |                         | 9/7/2013 3:36 PM   | <u>^</u>            |
| Document Numbers All user selectable document numbers are blue. |                        | nbers                   | Displaying items 1 | - 3 of 3            |
| Figure 24                                                       |                        |                         |                    |                     |

3. A typical order listing the products that you have ordered is illustrated here in figure 25. For speed and ease of use, a *Re-order* button allows you to place the same order again.

| rder                  |                            |          |       |               |              |
|-----------------------|----------------------------|----------|-------|---------------|--------------|
| Order: #99643         | 8                          |          |       |               |              |
| Re-order              | Re-order Button            |          |       |               |              |
| Seller:               |                            |          |       |               |              |
| Sequence Number: 3005 |                            |          |       |               |              |
| Description:          |                            |          |       |               |              |
| Instruction:          |                            |          |       |               |              |
| Product               | Description                | Quantity | Price | Reply<br>Code | Reply<br>Ref |
| 2056515HBUCAR307      | 205/65R15 CARBON CS<br>94H | 307 1    | 26.95 | ок            | JD5907       |
|                       |                            |          |       |               |              |

#### August 2013

#### **Automated Order Status**

The *Previous Order* icon on the Navigation bar will to change to reflect the status of your orders.

1. When logging in to the Virtual Warehouse the *Previous Order* icon with display the carousel image while gathering information from your wholesaler as illustrated here in figure 26.

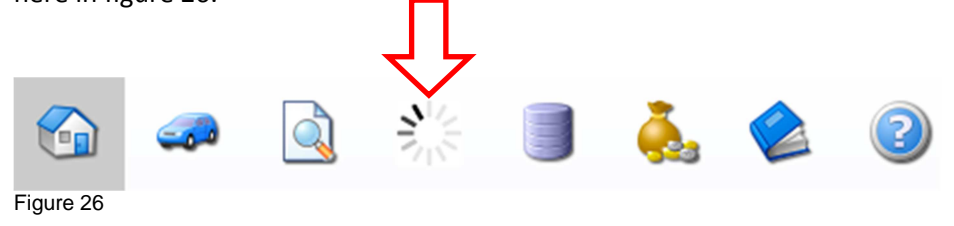

2. If the Previous Order icon displays the normal previous order symbol as illustrated here in figure 27 then all orders that you have placed have been fulfilled.

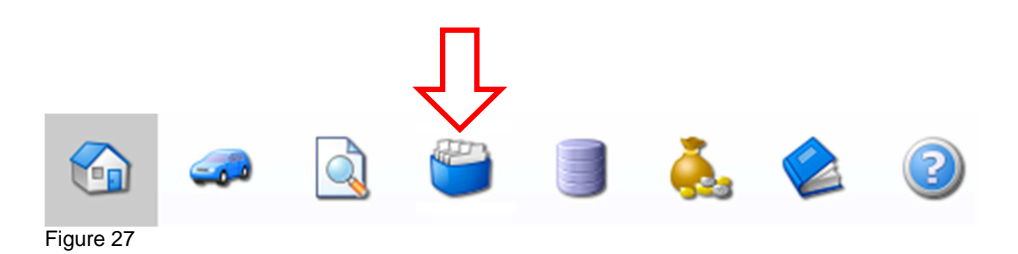

3. If the *Previous Order* icon changes to an exclamation symbol as illustrated here in figure 28, this indicates that a previous order has an issue, for example that a stock line is out of stock. Clicking on the symbol will take you to the previous order page to allow you to review the order with an issue.

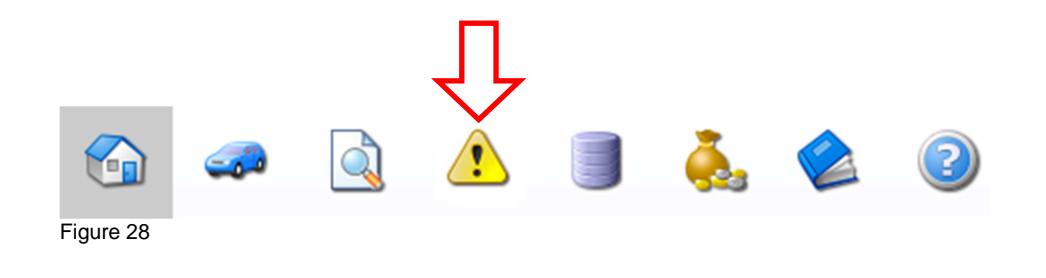

4. Find the order with the corresponding icon and click on the order number to open the order.

| ORDERS               |                |        |                    |            |
|----------------------|----------------|--------|--------------------|------------|
| Search for Reference | Search by date |        |                    |            |
| Order                | Reference      | Seller | Date               | Status     |
| 99643                | Mr Smith       |        | 10/7/2013 4:19 PM  | <b>~</b>   |
| 99642                | Richard        |        | 10/7/2013 4:19 PM  | <u>.</u>   |
| 99641                | Richard        |        | 9/7/2013 3:36 PM   |            |
| 2° 14 44 1 14 14     |                |        | Order Issue Symbol | 3 - 3 of 3 |

Figure 29

5. Review the reason for the order issue and act accordingly.

| Product          | Description                  | Quantity | Price | Reply<br>Code         | Reply<br>Ref |                    |
|------------------|------------------------------|----------|-------|-----------------------|--------------|--------------------|
| 2056515HBUCAR307 | 205/65R15 CARBON CS30<br>94H | 1        | 26.95 | Insufficient<br>Stock | JD5907       |                    |
| Figure 30        |                              |          |       |                       |              |                    |
|                  |                              |          |       |                       |              | Order Issue Reason |
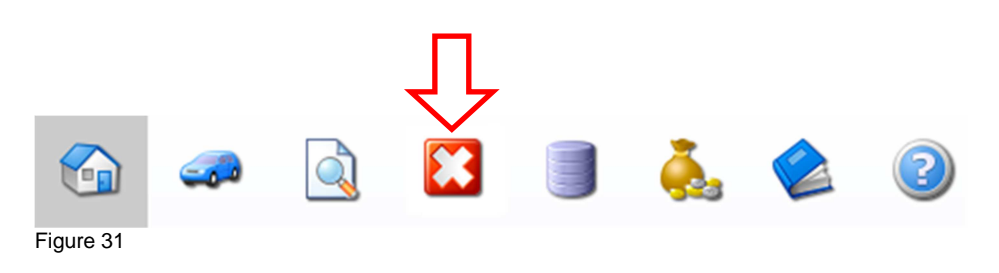

7. Find the order with the corresponding icon and click on the order number to open the order.

| ORDERS               |                |        |                        |        |
|----------------------|----------------|--------|------------------------|--------|
| Search for Reference | Search by date |        |                        |        |
| Order                | Reference      | Seller | Date                   | Status |
| 99643                | Mr Smith       |        | 10/7/2013 4:19 PM      | <      |
| 99642                | Richard        |        | 10/7/2013 4:19 PM      |        |
| 99641                | Richard        |        | 9/7/2013 3:36 PM       |        |
|                      |                |        | Displaying items 3 - 3 | of 3   |

Figure 32

8. Review the reason for the order issue. A failed order can usually be re - ordered by click on the *Re – Order* button.

| Order                 |             |          |       |               |              |
|-----------------------|-------------|----------|-------|---------------|--------------|
| Order: #99641         | l .         |          |       |               |              |
| Re-order              |             |          |       |               |              |
| Seller:               |             |          |       |               |              |
| Sequence Number: 3005 |             |          |       |               |              |
| Description:          |             |          |       |               |              |
| Instruction:          |             |          |       |               |              |
|                       |             |          |       |               |              |
| Product               | Description | Quantity | Price | Reply<br>Code | Reply<br>Ref |

Figure 33

# **Alternative Search Methods**

This section covers alternative search methods that you can use to find the right products to add your shopping cart.

### Searching by CAMEO Codes

This section shows you how to find products using CAMEO product codes.

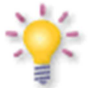

The Virtual Warehouse uses the same stock codes that are used in CAMEO. You can copy and paste these codes from CAMEO directly into the Product Code field.

- 1. Start by clicking on the *Enquiry* button from the Navigation Menu to open the Enquiry page.
- 2. Then select the *Code* tab.

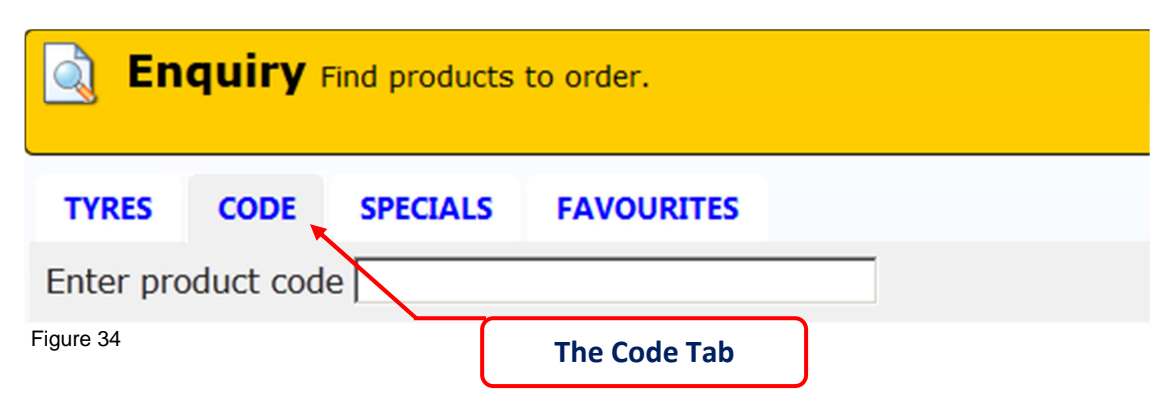

3. Type a full CAMEO product code in the *Enter product code* field and then press *Enter* on your keyboard or click on the *Search* button.

| <b>Enquiry</b> Find products to order. |           |          |            |  |            |           |  |  |  |  |
|----------------------------------------|-----------|----------|------------|--|------------|-----------|--|--|--|--|
| TYRES                                  | CODE      | SPECIALS | FAVOURITES |  | Product Co | ode Field |  |  |  |  |
| TIKES                                  | CODE      | STECIALS | TAVOORTES  |  |            |           |  |  |  |  |
| Enter pro                              | oduct cod |          |            |  |            |           |  |  |  |  |
| Figure 35                              |           |          |            |  |            |           |  |  |  |  |

4. If you have entered the product code correctly then your page will look similar to one illustrated here in figure 36.

| TYRES     | CODE       | SPECIALS | FAVOURITES      |         |   |               |     |             |           |            |         |       |                   |      |       |
|-----------|------------|----------|-----------------|---------|---|---------------|-----|-------------|-----------|------------|---------|-------|-------------------|------|-------|
| Enter pro | oduct code | 2056515  | IBUCAR307       |         |   |               |     |             |           |            |         |       |                   | s    | earch |
| Tyre Tyr  | )e         | Pro      | duct            |         | ¢ | <b>a</b> ) \$ | 🕏 🗧 | <b>4</b> \$ | Default 🕈 | Company \$ | Cost 🕈  | Cart  | RETAIL VIEV       | / 🗖  |       |
| Normal (1 | 1          | 205,     | 65R15 CARBON CS | 307 94H |   | С             | С   | 71          | +50       | +50-       | £26.95  |       | SHOW ZERO         |      |       |
| Run Flat  |            |          |                 |         |   |               |     |             |           |            | Found 1 | items | SHOW STOC<br>CODE | к 🗖  |       |
| Run Flat  | - No (1)   |          |                 |         |   |               |     |             |           |            |         |       | SHOW              |      |       |
| Extra Lo  | ad         |          |                 |         |   |               |     |             |           |            |         |       | INCLUDE           |      |       |
| Extra Loa | d - No (1) |          |                 |         |   |               |     |             |           |            |         |       | ADDONS            | тП   |       |
| Groups    |            |          |                 |         |   |               |     |             |           |            |         |       | MULTIPLIER        | 1    | -     |
| Car Radia | l (1)      |          |                 |         |   |               |     |             |           |            |         |       | PRICE LIST:       | MAIN | . 💌   |
| Speed     |            |          |                 |         |   |               |     |             |           |            |         |       | Edit O            | der  | Clear |
| Figure 36 |            |          |                 |         |   |               |     |             |           |            |         |       |                   |      |       |

5. You can then add the product quantity to your shopping cart to finish.

### **Using Specials**

This section shows you how to find products that are on special offer.

- 1. Start by clicking on the *Enquiry* button from the Navigation Menu to open the Enquiry page.
- 2. Select the *Specials* tab then select the offers from the *Specials List* and then press *Enter* on your keyboard or click on the *Search* button to display all products on special offer.

|                          | Specials List                 |           |         |        |             |              |              |        |      |            |       |        |
|--------------------------|-------------------------------|-----------|---------|--------|-------------|--------------|--------------|--------|------|------------|-------|--------|
| TYRES CODE SPEC          | ALS FAVOURITES                |           |         |        |             |              |              |        |      |            |       |        |
| Specials List Hot Specia | 5-                            |           |         |        |             |              |              |        |      |            |       | Search |
| Tyre Type                | Product                       | ¢ (       | ¢ (     | 🕏 🕈    | <b>4</b> \$ | Default 🕈    | Company 🕈    | Cost 🕈 | Cart | RETAIL VIE | ew 🗖  |        |
| Asymmetrical (4)         | 165/65R14 OVATION VI682 79T 생 |           | E       | С      | 70          | +50          | +50-         | £18.95 |      | SHOW ZER   | 1 OS  |        |
| Directional (2)          | 175/65R14 RUNWAY 816 82T 생    |           | E       | С      | 69          | +50          | +50-         | £19.75 |      | SHOW STO   | оск 🗖 |        |
| Directional (3)          | 175/70R13 FALKEN SN828 82T😽   |           | F       | Е      | 72          | +50          | +50-         | £19.95 |      | CODE       |       |        |
| Normal (29)              | 175/65R14 FALKEN SN828 82T    |           | F       | E      | 71          | +50          | +50-         | £23.25 |      | SELLOUT    |       |        |
| Run Flat                 | 195/60R15 RUNWAY RC-816 88H   |           | E       | С      | 69          | +50          | +50-         | £23.75 |      | INCLUDE    |       |        |
| Run Flat - No (36)       | 195/50R15 RUNWAY 816 82V 생    |           | F       | С      | 69          | +50          | +50-         | £24.75 |      |            |       |        |
| Extra Load               | 185/60R14 FALKEN ZE914 82H 😽  |           | F       | В      | 70          | +50          | +50🖖         | £24.95 |      | MULTIPLIE  | R 1   | _      |
| Extra Load - No (27)     | 175/70R14 FALKEN SN828 84T 생  | Hot Sn    | ocia    | de     |             |              | +50-         | £24.95 |      | PRICE LIST | T: M/ | AIN.   |
| Extra Load - Yes (9)     | 195/65R15 FALKEN ZE914 91V 생  |           | ecia    | 115    |             |              | +50-         | £29.95 |      |            |       | _      |
| Groups                   | 205/70R15 RUNWAY 726 96H 생    | i nis sym | 11 IOCI | naica  | ites tha    | t the produc | +50 <b>∛</b> | £34.75 |      | Edit       | Order | Clear  |
| Figure 37                |                               | is on spe | ecial c | otter. |             |              |              |        |      |            |       |        |

3. You can then add the product quantity to your shopping cart to finish.

## Using Supplier Trade Lists

Your home page may display supplier trade lists that have been setup for you by your supplier. This section shows you how to use them.

1. Start by clicking on the *Home* button from the Navigation menu to open the Home page

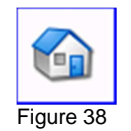

2. Click on a trade list logo to select it.

| Sign out [W] Tyres     |                  |                     |                     |   |          |           | Thu | Jul 11 201 | 3 18:00 | 06:14:48 |
|------------------------|------------------|---------------------|---------------------|---|----------|-----------|-----|------------|---------|----------|
|                        |                  |                     |                     | 6 | <b>a</b> | <b>**</b> |     | <b>.</b>   |         | 2        |
| 🚱 Home                 |                  |                     |                     |   |          |           |     |            |         |          |
| High Performance Tyres | FA-FALKEN DEALER | THIEVING THURSDAYS! | SIMMO'S SPECIALS    |   |          |           |     |            |         |          |
| Figure 39              |                  |                     | Supplier Trade List | ) |          |           |     |            |         |          |

4. The specials page will open and display all products on special offer from your chosen supplier.

| TYRES CODE SPECIALS FAVOURITES                                                                                                    |                   |
|----------------------------------------------------------------------------------------------------|-------------------|
| Specials List SIMMO'S SPECIALS                                                                                                    | Search            |
| Tyre Type Product + 🖬 🗢 👘 🗢 📢 Default 🗢 Company 🗢 Sellout 🗢 Cart                                                                                                    | RETAIL VIEW       |
| Normal (6) E C 70 +50 +50 €44.65                                                                                                    | SHOW ZERO         |
| Pun Flat         175/65R14 RUNWAY 816 82T ₭         E         C         69         +50         £45.61                                                                                                    | SHOW STOCK        |
| 195/60R15 RUNWAY RC-816 88H 😽 E C 69 +50 +50 450.41                                                                                                    | CODE              |
| Run Flat - No (6) 195/50R15 RUNWAY 816 82V 😽 F C 69 +50 +50 \$\prod \prod \pre | SELLOUT           |
| Extra Load 205/70R15 RUNWAY 726 96H 😽 E C 70 +50 +50 463.61                                                                                                    | INCLUDE           |
| Extra Load - No (6) 235/60R16 AUTOGRIP ECOSAV 100H 😽 E C 71 +50 +50 469.85                                                                                                    | ADDONS            |
| Groups Found 6 items                                                                                                    | MULTIPLIER 1      |
| 4x4 Summer (2)                                                                                                    | PRICE LIST: MAIN. |
| Car Radial (4)                                                                                                    | Edit Order Clear  |
| Sneed<br>Figure 40                                                                                                    |                   |

3. You can then add the product quantity to your shopping cart to finish.

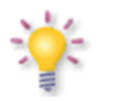

You can change supplier trade lists by selecting the list from the **Specials List** and then pressing **Enter** on your keyboard or clicking on the **Search** button to refresh the page.

## **Using Favourites**

You can add products to your *Favourites* tab to allow you to check pricing and availability on the products you use most often.

1. Start by searching a product using one of the search methods described previously. Now click on the **Product Code** to open View Product then click on the **Add to Favourites** button (the Star icon) to add it to your list of favourites.

| View Product                 | ×                                  |  |  |  |  |  |  |  |  |  |  |  |
|------------------------------|------------------------------------|--|--|--|--|--|--|--|--|--|--|--|
| 2056515HBU<br>205/65R15 CARB | CAR307<br>DN CS307 94H             |  |  |  |  |  |  |  |  |  |  |  |
| IPC Code:                    |                                    |  |  |  |  |  |  |  |  |  |  |  |
| Add to favouri               | ites                               |  |  |  |  |  |  |  |  |  |  |  |
| Figure 41                    |                                    |  |  |  |  |  |  |  |  |  |  |  |
|                              | The Toggle Favourite Status Button |  |  |  |  |  |  |  |  |  |  |  |

2. The *Favourite Status* Star icon will turn red to show that the product has been marked and added to your *Favourites* tab. You will now also have the option to remove the product from your Favourites by clicking on the *Red Star* icon.

| View Product          |                                                | × |                                             |
|-----------------------|------------------------------------------------|---|---------------------------------------------|
| 2056515               |                                                |   |                                             |
| 205/65R15             | <b>Red Star</b><br>Product added to Favourites |   |                                             |
| IPC Cod <del>e:</del> |                                                |   | Click on the <b>X</b> to close View Product |
| 🔶 Remov               | e from favourites                              |   |                                             |
| Figure 42             |                                                |   |                                             |

3. Close the View Product window by clicking on **X**.

4. To view favourite products that you have selected, click on the *Enquiry* button from the Navigation Menu to open the *Enquiry* page, and then select the *Favourites* tab.

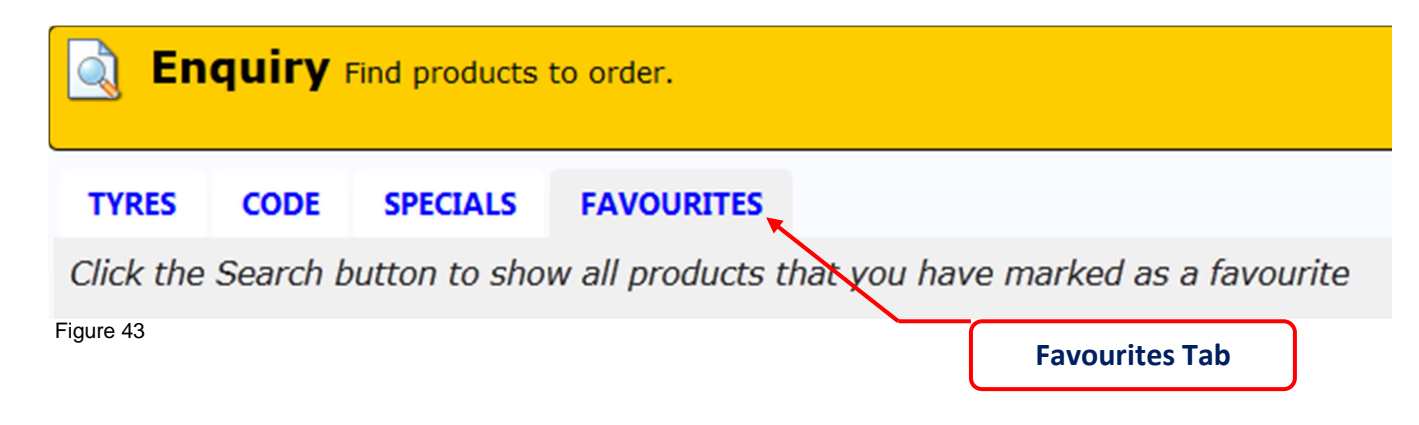

Search

5. Next click on the *Search* button to update pricing and availability automatically and show all the products that you have marked as your favourites. Your favourites can then be added to your shopping cart as required to finish.

#### TYRES CODE SPECIALS FAVOURITES

Click the Search button to show all products that you have marked as a favourite

| Tyre Type            | Product                          | ¢ 🚺 ¢ | 🛷 🔶 | <b>♦</b> | Default 🕈 | Company 🕈 | Cost 🕈    | Cart  | RETAIL VIEW      |
|----------------------|----------------------------------|-------|-----|----------|-----------|-----------|-----------|-------|------------------|
| Asymmetrical (1)     | 205/65R15 CARBON CS307 94H       | С     | С   | 71       | +50       | +50-      | £26.95    |       | SHOW ZERO        |
| Normal (4)           | 205/65R15 THREE A P306 94H       | С     | В   | 71       | 26        | +50-      | £27.95    |       | SHOW STOCK       |
| Normai (4)           | 225/45R17 OVATION VI388 94W XL 🚳 | E     | С   | 71       | +50       | +50-      | £32.25    |       | CODE             |
| Kun Flat             | 195/65R15 GDYR EFFGRP PERF 91H   | В     | А   | 69       |           | 5         | £36.75    |       | SELLOUT          |
| Run Flat - No (5)    | 225/55R17 KUMHO KL17 [1] 97W     | С     | С   | 75       | 24        | +50🎝      | £75.50    |       | INCLUDE          |
| Extra Load           |                                  |       |     |          |           |           | Found 5 i | items | ADDONS           |
| Extra Load - No (4)  |                                  |       |     |          |           |           |           |       | MULTIPLIER 1     |
| Extra Load - Yes (1) |                                  |       |     |          |           |           |           |       | PRICE LIST: MAIN |
| Groups               |                                  |       |     |          |           |           |           |       |                  |
| 4v4 Summer (1)       |                                  |       |     |          |           |           |           |       | Edit Order Clear |
| Figure 44            |                                  |       |     |          |           |           |           |       |                  |

6. To remove a product from your *Favourites* tab, click on the blue *Product Code* to view the product then click on the *Red Star* button.

#### Using DVLA Lookup

DVLA lookup allows you to find information about a vehicle using the vehicles number plate (Vehicle Registration Number). The information retrieved can then be used to perform an enquiry for products with your wholesaler.

1. Click on the *Vehicle* button from the Navigation Menu to open the DVLA Lookup page.

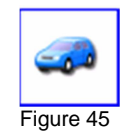

2. Type in a vehicle registration number in to the *VRM* field.

| Vehicle Get vehicle information.                      |
|-------------------------------------------------------|
| DVLA<br>VRM: SG13CAM                                  |
| Figure 46                                             |
|                                                       |
| Click on the <b>Find</b> button to start your search. |
| Click on the <i>Find</i> button to start your search. |

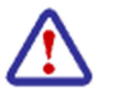

3.

DVLA Lookup can either connect directly to DVLA to retrieve live vehicle records, or connect to your local system to retrieve archived records. To connect to DVLA, tick the box next to the VRM field before clicking on the Find Vehicle Button. To connect to your local system, leave this box unticked.

#### 4. Next, select a product code from the results table and click on it.

|   | Make                               | AUDI                             | Audi                                  |          |       |                       |       |                           |        |                             | Feedback |
|---|------------------------------------|----------------------------------|---------------------------------------|----------|-------|-----------------------|-------|---------------------------|--------|-----------------------------|----------|
|   | Model<br>Date Of Transaction       | A3 S LINE TDI S/BACK<br>20110221 | KW:125                                |          |       | Vin:8P A5             |       | Year:                     |        |                             |          |
|   | Vin Confirmation Flag              | False                            | PCD:5x112<br>NutBoltThreadType:M14x1. | 5        |       | GVW:2085<br>NutBoltHe | x:17  | Max Speed:<br>BoltLength: | 27     | Selectable Product Codes    |          |
|   | Engine Capacity                    | 01968                            | Tyre                                  | Load     | Speed | Norm                  | Laden | Rim                       | Offset | All user selectable product | Alidab   |
|   | Door Plan<br>Date First Registered | 14 20061113                      | F: 225/40R18                          | 92       | Y     | 2.5                   | 2.7   | 7.5 x 18                  | 56     | codes are blue.             | widen    |
|   | Year Of Manufacture                | 2006                             | R: 225/40R18                          | 92       | Y     | 2.3                   |       | 7.5 x 18                  | 56     |                             |          |
|   | Scrapped                           | False                            | WheelSize                             | MinOSet  |       | MaxOSet               |       | BestFitTyre(s)            |        |                             |          |
|   | Exported                           | False                            | 6.5 x 16                              | 38       |       | 50                    |       | 205/55R16                 | /      |                             |          |
|   | Colour                             | BLACK                            | 7 x 16<br>7.5 x 16                    | 38<br>38 |       | 50                    |       | 205/55R16                 |        | 225/50R16<br>225/50R16      |          |
|   | Transmission                       | MANUAL 6 GEARS                   | 7 x 17                                | 38       |       | 50                    |       | 215/45R17                 |        | 225/45R17 205/50R17         |          |
| L | English Mussian                    | DMM 007                          | 7.5 x 17                              | 45       |       | 50                    |       | 225/45R17                 |        | 215/45R17 205/50R17         |          |

Figure 48 - Partial record shown for illustrative purposes only

5. The Enquiry page will open and automatically show all the products that match the code you have selected.

| TYRES      | CODE      | SPECIALS | FAVOURITES      |              |     |           |       |        |               |              |        |      |             |        |
|------------|-----------|----------|-----------------|--------------|-----|-----------|-------|--------|---------------|--------------|--------|------|-------------|--------|
| Section 2  | 205       | Profile  | 55              | Rim 16       | Spe | Product C |       |        | ר             |              |        |      |             | Search |
| Tyre Typ   | e         | Prod     | uct             |              | _   | Product C | ode R | esuits | Default 🕈 🛛 C | Company 🕈    | Cost 🕈 | Cart | RETAIL VIEW |        |
| Asymmetr   | ical (32) | 205/     | 55R16 BCT ES900 | 0 91V        |     | С         | С     | 71     | +50           | +50-         | £25.95 |      | SHOW ZERO   |        |
| Disections |           | 205/     | 55R16 DOUBLEST  | AR DS806 94V |     | С         | С     | 76     | 1             |              | £26.50 |      | SHOW STOCK  |        |
| Directiona | n (13)    | 205/     | 55R16 CARBON C  | 5307 91V     |     | E         | С     | 71     |               | 1-7-         | £26.50 |      | CODE        |        |
| Figure 49  | 8)        | 2057     | 55016 04010 060 | 0.01W        |     | C         | D     | 71     |               | 1 <b>.A.</b> | C26.05 |      | SHOW        |        |

6. You can then chose a product and add the quantity to your shopping cart to finish.

#### August 2013

#### Using DriveRight

DriveRight allows you to find information about a vehicle using the vehicle make and model which can then be used to perform an enquiry for products with your wholesaler from the Enquiry page.

1. Click on the *Vehicle* button from the Navigation menu to open the DriveRight page.

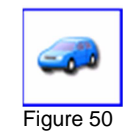

2. Using the dropdown options within the DriveRight area of the page, select the vehicle Make followed by the Model.

| Vehicle Get vehicle informatio                           | n.                             |      |                            |
|----------------------------------------------------------|--------------------------------|------|----------------------------|
| DRIVERIGHT                                               |                                |      |                            |
| Make: Audi Model:                                        | A3:<br>A2:                     | View |                            |
|                                                          | A3 Cabriolet:<br>A3 Sportback: |      |                            |
| Figure 51                                                | A3:                            |      |                            |
| Then click on the DriveRight <i>View</i> button to start | your search.                   |      | The DriveRight View Button |
| DRIVERIGHT                                               |                                |      |                            |
| Make: Audi  Model:                                       | A3:                            | View |                            |
| Figure 52                                                |                                |      |                            |

| Audi                      |         |       |               |                |                |        |              |                |               |       | Feedback        |
|---------------------------|---------|-------|---------------|----------------|----------------|--------|--------------|----------------|---------------|-------|-----------------|
| A3:                       |         |       |               |                |                |        |              |                |               |       |                 |
| KW:>184                   |         | ×     | /in:SP1 3dr 8 | SPA 5dr (A5)   | Year:05        | -      |              |                |               |       |                 |
| PCD:5x112                 |         | 0     | SVW:2085      |                | Max Spe        | eed:   | Kerb         | Weight:1525    | Cali          | ber:  |                 |
| NutBoltThreadType:M14x1.5 | 5       | 1     | utBoltHex:    | :17            | BoltLen        | gth:27 | Nut          | BoltTorque:120 |               |       |                 |
| Туге                      | Load    | Speed | Norm<br>Press | Laden<br>Press | Rim<br>Size    | Offset | Cent<br>Bore | RunFlat        | Extra<br>Load | Track | Max<br>RimWidth |
| F: 205/55R16              | 91      | W     | 2.0           |                | 6.5 x 16       | 56     |              |                |               |       |                 |
| R: 205/55R16              | 91      | W     | 2.1           |                | 6.5 x 16       | 56     | _  S         | electable p    | product       | codes | are blue.       |
|                           |         |       |               |                |                |        |              |                |               |       |                 |
| WheelSize                 | MinOSet |       | MaxOSet       |                | BestFitTyre(s) |        |              |                |               |       |                 |
| 6.5 × 16                  | 38      |       | 50            |                | 205/55R16      |        |              |                |               |       |                 |
| 7 x 16                    | 38      |       | 50            |                | 205/55R16      |        | 225/50       | R16            |               |       |                 |
| 7.5 x 16                  | 38      |       | 50            |                | 205/55R16      |        | 225/50       | R16            |               |       |                 |
| 7 x 17                    | 38      |       | 50            |                | 215/45R17      |        | 225/45       | R17            | 205/          | 50R17 |                 |
| 7.5 × 17                  | 45      |       | 50            |                | 225/45R17      |        | 215/45       | R17            | 205/          | 50R17 |                 |

Figure 53 - Partial record shown for illustrative purposes only

5. The Enquiry page will open and automatically show all the products that match the code you have selected.

| TYRES CODE               | SPECIALS FAVOURITES        |      |            |       |        |          |            |        |      |             |        |
|--------------------------|----------------------------|------|------------|-------|--------|----------|------------|--------|------|-------------|--------|
| Section 205              | Profile 55 Rim 16          | 5 Sp | eed        |       |        |          |            |        |      |             | Search |
| Tyre Type                | Product                    |      | Product Co | ode R | esults | efault 🕈 | Company \$ | Cost 🕈 | Cart | RETAIL VIEW |        |
| Asymmetrical (22)        | 205/55R16 BCT ES9000 91V   |      | С          | С     | 71     | +50      | +50-       | £25.95 |      | SHOW ZERO   |        |
| Asymmetrical (32)        | 205/55R16 DOUBLESTAR DS806 | 94V  | С          | С     | 76     | 1        |            | £26.50 |      | SHOW STOCK  |        |
| Directional (13)         | 205/55R16 CARBON CS307 91V | ×    | E          | С     | 71     |          | 1          | £26.50 |      | CODE        |        |
| Normal (98)<br>Figure 54 | 205/55016 PADTO 0600 01W   |      | C          | D     | 71     |          | 1.00       | C26.05 |      | SHOW L      |        |

6. You can then chose a product and add the quantity to your shopping cart to finish.

# **Using Product Filtering**

Product filtering allows you to narrow down your search results by product attributes.

1. Start by searching for a product using one of the methods described previously and then click on one of the attributes from the filter options. Figure 55 illustrates unfiltered products and figure 56 illustrates products filtered by one Manufacturer, in this example, "Kumho".

| TYRES CODE SPEC       | TALS FAVO   | OURITES          |                  |       |       |     |           |           |           |            |      |             |           |
|-----------------------|-------------|------------------|------------------|-------|-------|-----|-----------|-----------|-----------|------------|------|-------------|-----------|
| Section 205           | Profile 65  |                  | Rim 15           | Speed |       |     |           |           |           |            |      |             | Search    |
| Tyre Type             | Product     |                  |                  |       | ♦ ■ ♦ | 👮 🕈 | <b>\$</b> | Default 🕈 | Company 🕈 | Sellout \$ | Cart | RETAIL VIEW | / 🔽       |
| Asymmetrical (4)      | 205/65R15   | CARBON CS        | 307 94H 생        |       | С     | С   | 71        | +50       | +50-      | £54.25     |      | SHOW ZERO   |           |
| Directional (2)       | 205/65R15 F | RAPID P30        | 9 94H            |       | С     | В   | 71        | 2         | 4 🥾       | £55.45     |      | SHOW STOC   | к 🗖       |
|                       | 205/65R15   | AOTELI P3        | )7 94H           |       |       |     |           | 7         | 16-       | £55.45     |      | CODE        | 되         |
| Normal (41)           | 205/65R15   | THREE A P3       | 06 94H           |       | С     | В   | 71        | 26        | +50-      | £55.45     |      | SELLOUT     | 1•        |
| Run Flat              | 205/65R15   | AUTOGRIP         | P308 94V         |       | С     | С   | 71        | 19        | +50-      | £57.85     |      | INCLUDE     |           |
| Run Flat - No (47)    | 205/65R15   | THREE A P3       | 06 94V           |       | С     | С   | 70        |           | 6-        | £57.85     |      | ADDONS      |           |
| Extra Load            | 205/65R15 ( | V NOITAVC        | 1682 94V         |       | E     | С   | 71        | 24        | +50-      | £57.85     |      | MULTIPLIER  | 1         |
| Extra Load - No (45)  | 205/65R15   | AUTOGRIP         | P308 94H         |       | С     | С   | 71        | 10        | +50-      | £59.71     |      | PRICE LIST: | MAIN.     |
| Extra Load - Yes (2)  | 205/65R15 F | RUNWAY 8         | 16 94H           |       | F     | С   | 69        | 33        | +50-      | £60.25     |      |             |           |
| Groups                | 205/65R15 F | RUNWAY 8         | 16 94V           |       | F     | С   | 69        |           | 5-7-      | £63.61     |      | Edit Or     | der Clear |
| Car Padial (26)       | 205/65R15 ( | <b>GT CHAMPI</b> | RO VP1 94H       |       | E     | С   | 71        | +50       | +50-      | £64.51     |      |             |           |
| Car Minter Padial (2) | 205/65R15 H | кимно кн         | 17 94H           |       | С     | С   | 73        | 35        | +50-      | £67.45     |      |             |           |
|                       | 205/65R15 ( | <b>GT CHAMPI</b> | RO 228 94V       |       | E     | В   | 70        | 4         | 16🖖       | £68.41     |      |             |           |
| Van Radial (9)        | 205/65R15 ( | GEN ALTIM        | AX HP 94H        |       | E     | С   | 71        | 3         | 2-😍       | £68.65     |      |             |           |
| Manufacturer          | 205/65R15   | TOYO CF1         | 95H              |       | F     | E   | 70        | 18        | 16-       | £75.60     |      |             |           |
|                       | 205/65R15   | TOYO CF1         | 99H XL 🕸         |       | E     | E   | 71        | 6         | 18-       | £75.94     |      |             |           |
| AUTOGRIP (2)          | 205/65R15 I | FALKEN ZES       | 912 94V          |       | G     | С   | 70        | 8         | 24 🦫      | £76.21     |      |             |           |
| AVON (3)              | 205/65R15   | Dred             |                  | tions | С     | С   | 74        | 23        | +50-      | £79.45     |      |             |           |
| Figure 55             | ·           | Prod             | uct Filtering Op | lions |       |     |           |           |           |            |      |             |           |

| TYRES CODE SP       | ECIALS FAVOURITES                |                     |          |             |           |           |             |      |                  |
|---------------------|----------------------------------|---------------------|----------|-------------|-----------|-----------|-------------|------|------------------|
| Section 205         | Profile 65 Rim 15                | Speed               |          |             |           |           |             |      | Search           |
| 🔀 кимно             | Product                          | ¢ 💼 ¢               | 🧒 🕈      | <b>4</b> \$ | Default 🕈 | Company 🕈 | Sellout 🕈   | Cart | RETAIL VIEW      |
|                     | 205/65R15 KUMHO KH17 94H         | С                   | С        | 73          | 35        | +50-      | £67.45      |      | SHOW ZERO        |
| Tyre Type           | 205/65R15 KUMHO KH17 94V 🗟       | E                   | С        | 72          | 8         | +50-      | £73.45      |      | SHOW STOCK       |
| Directional (1)     | 205/65R15 KUMHO 857 102R         | С                   | С        | 74          | 23        | +50-      | £79.45      |      | CODE             |
| Normal (3)          | 205/65R15 KUMHO KC1, 102Q (WIN 💮 | F                   | С        | 73          |           | 64        | £109.08     |      | SELLOUT          |
| Run Flat            |                                  | Products Filtered b | v Kur    | nho         |           |           | Found 47 it | tems | INCLUDE ADDONS   |
| Run Flat - No (4)   |                                  |                     | <b>,</b> |             |           |           |             |      |                  |
| Extra Load          |                                  |                     |          |             |           |           |             |      |                  |
| Extra Load - No (4) |                                  |                     |          |             |           |           |             |      | MAIN.            |
| Groups              |                                  |                     |          |             |           |           |             |      | Edit Order Clear |
| Figure 56           |                                  |                     |          |             |           |           |             |      |                  |

2. Additional filters can be applied as required to narrow down your search results further, in this example for "Car Radial" tyres.

| TYRES                             | CODE       | SPECIALS | FAVOURITES                     |          |             |       |         |       |            |           |           |           |         |                                                    |             |
|-----------------------------------|------------|----------|--------------------------------|----------|-------------|-------|---------|-------|------------|-----------|-----------|-----------|---------|----------------------------------------------------|-------------|
| Section 2                         | 205        | Profile  | e 65                           | Rim 15   | Speed       |       |         |       |            |           |           |           |         | S                                                  | Search      |
| 🔀 кимно                           | )          | Pro      | duct                           |          |             | ÷     | ð 🔶 🛛 🕏 | ÷ +   | <b>4</b> ¢ | Default 🕈 | Company 🕈 | Sellout + | Cart    | RETAIL VIEW                                        |             |
| Car Ra                            | dial       | 205,     | /65 <mark>R15 ким</mark> но кн | 17 94H   |             | (     | C (     | C :   | 73         | 35        | +50-      | £67.45    |         | SHOW ZERO                                          |             |
| _ 04/14                           |            | 205,     | /65R15 КUMHO КН                | 17 94V 🗟 |             | 1     | E (     | c :   | 72         | 8         | +50-      | £73.45    |         | SHOW STOCK                                         |             |
| Tyre Typ<br>Normal (2<br>Run Flat | )          |          |                                |          | Kumbo Proc  | lucts | Filtor  | ad by | (Car       | Radial    |           | Found 4   | 7 items | CODE<br>SHOW IT<br>SELLOUT<br>INCLUDE IT<br>ADDONS |             |
| Run Flat -                        | No (2)     |          |                                |          | Kunno i roc |       | men     |       | Cui        | Radia     |           |           |         | INCLUDE VAT                                        | _           |
| Extra Lo                          | ad         |          |                                |          |             |       |         |       |            |           |           |           |         | PRICE LIST: MAIN                                   | I. <b>T</b> |
| Extra Loa                         | d - No (2) |          |                                |          |             |       |         |       |            |           |           |           |         | ,                                                  |             |
| Groups                            |            |          |                                |          |             |       |         |       |            |           |           |           |         | Edit Order                                         | Clear       |
| Car Radia                         | l (2)      |          |                                |          |             |       |         |       |            |           |           |           |         |                                                    |             |
| Figure 57                         |            |          |                                |          |             |       |         |       |            |           |           |           |         |                                                    |             |

3. Click on the *Filter Applied* buttons to remove product filters and return your search results to normal.

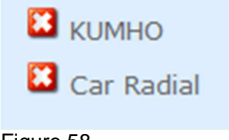

Figure 58

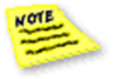

Always clear any filters when starting a new search to see all available products.

# Sort Order

Sort order functionality allows you to sort products on the *Stock Enquiry* page by clicking on the up and down sort arrows associated with the enquiry columns. You can sort by relevance for example, by highest to lowest price order, or by product codes alphanumerically.

1. Start by searching for a product using one of the methods described previously and then clicking on one of the up or down arrows next to the enquiry column to sort the order of the returned results.

| Product   | \$<br><b>a</b> | 🕏 🔶 | <b>&lt;</b> • | Default 🕈 | Company 🕈 | Cost 🕈 | Cart |
|-----------|----------------|-----|---------------|-----------|-----------|--------|------|
| Figure 59 |                |     |               |           |           |        |      |

2. Figure 60 below illustrates the sort order being used to compare the tyre characteristic by wet grip alphabetically on the stock lines for tyre labelling.

| Product                        | ÷ 📔 | ð \$ | 🛷 🔺 | <b>=</b> \$ | Default 🕈 | Company <del>\$</del> | Cost 🕈 | Cart |
|--------------------------------|-----|------|-----|-------------|-----------|-----------------------|--------|------|
| 205/65R15 FSTONE TZ300 94H     | 1   | F    | А   | 72          | 3         | 64                    | £49.22 |      |
| 205/65R15 MICH ENRGY SAVE+ 94H | (   | С    | А   | 70          | 18        | 21🖖                   | £67.18 |      |
| 205/65R15 MICH ENRGY SAVE+ 94V | (   | С    | А   | 70          | 4         | 4 🖖                   | £69.12 |      |
| 205/65R15 RAPID P309 94H       | (   | С    | В   | 71          | 2         | 4 🖖                   | £27.95 |      |
| 205/65R15 THREE A P306 94H     | (   | С    | В   | 71          | 26        | +50-                  | £27.95 |      |
| 205/65R15 CARBON CS307 94H     | (   | С    | С   | 71          | +50       | +50-                  | £26.95 |      |
| 205/65R15 TOYO CF1 95V         |     | F    | E   | 78          | 4         | 3🖖                    | £49.42 |      |
| 205/65R15 TOYO H08 102T        | 1   | F    | E   | 74          | Sort Ord  | er                    | £52.95 |      |
| 205/65R15 FSTONE VANHAWK 102T  | I   | E    | E   | 70          | Tyre Labe | elling Values sorted  | £65.91 |      |
| Figure 60                      |     |      |     |             | alphabet  | ically by A to E.     |        |      |

# **Viewing Product Images and Tyre Labels**

To comply with the tyre labelling legislation the tyre characteristic values for Wet Grip, Fuel Efficiency and Noise Rating may be shown on the *Stock Enquiry* page. Products that display these values as illustrated here in figure 61 below, may also display an image of the tyre, and the tyre label through the *Image Viewer*.

1. Click on the product code to open the *Image Viewer*.

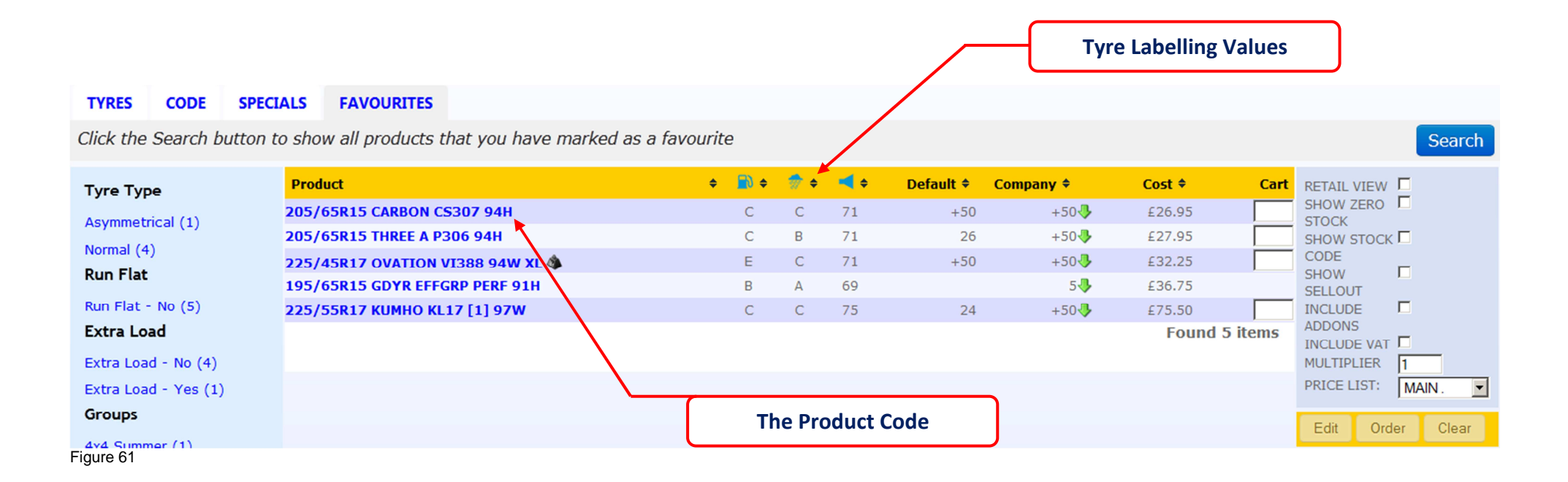

2. An example of an image and tyre label is illustrated here in figure 62. The tyre label can also be printed through this pop-up window. Simply click on the *Print Label* button.

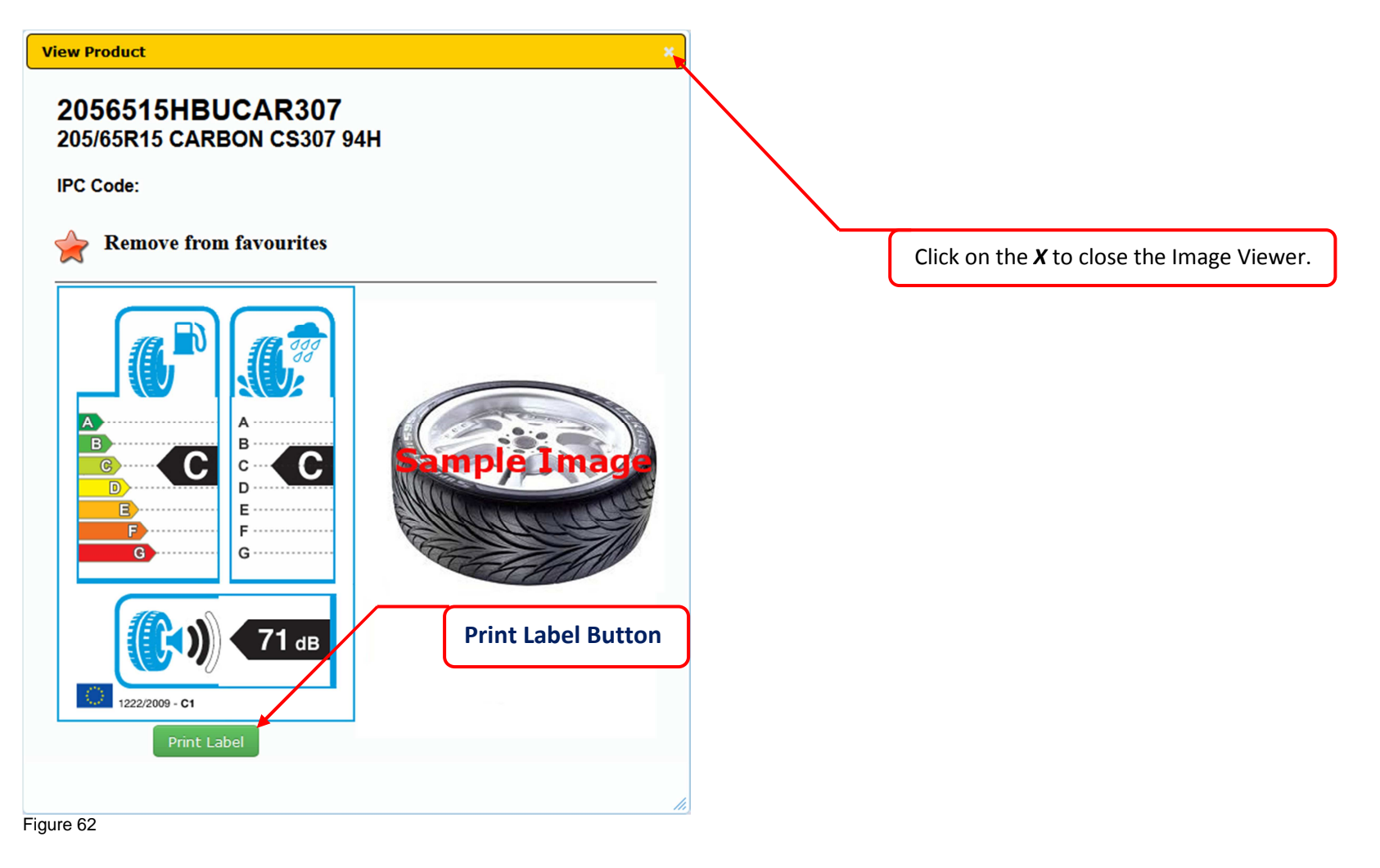

# Showing the CAMEO Stock Code

The Show Stock Code functionality allows you to show the CAMEO stock description with the CAMEO stock code on any of the *Stock Enquiry* pages.

1. Start by searching for a product using one of the methods described previously and then ticking on the *Show Stock Code* option from the Enquiry menu.

| RETAIL VIEW<br>SHOW ZERO<br>STOCK |        |                 |
|-----------------------------------|--------|-----------------|
| SHOW STOCK<br>CODE                |        |                 |
| SHOW                              |        |                 |
| INCLUDE                           |        |                 |
| ADDONS<br>INCLUDE VAT             |        | Show Stock Code |
| MULTIPLIER                        | 1      |                 |
| PRICE LIST:                       | MAIN . |                 |
| Figure 63                         |        |                 |

2. The Enquiry page will now display the CAMEO stock code and stock description. To return to the previous view untick the *Show Stock Code* option.

| Product                                        |            | Product                                                  |                          |
|------------------------------------------------|------------|----------------------------------------------------------|--------------------------|
| 2056515HBUCAR307<br>205/65R15 CARBON CS307 9   | 94H        | 205/65R15 CARBON CS307 94H<br>205/65R15 THREE A P306 94H |                          |
| 205/6515HBUTHNEEA<br>205/65R15 THREE A P306 94 | H          |                                                          |                          |
| Figure 64                                      | With CAMEO | Stock Code and Description                               | Without CAMEO Stock Code |

# **Showing Zero Stock**

The *Show Zero Stock* function allows you to see all products stocked by your wholesaler on any of the *Stock Enquiry* pages irrespective of whether those products are in or of out stock.

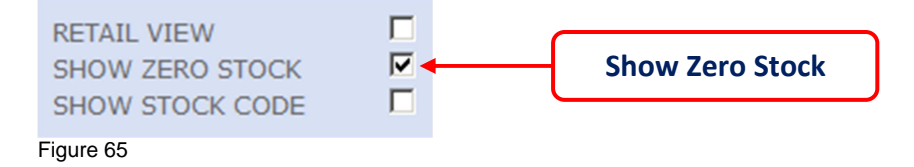

The *Cart* is removed to assist you in being able to identify product lines that have zero stock against them.

| TYRES CODE S         | PECIALS FAVOURITES          |       |     |           |            |              |         |          |                   |
|----------------------|-----------------------------|-------|-----|-----------|------------|--------------|---------|----------|-------------------|
| Section 205          | Profile 65 Rim 15           | Speed |     |           |            |              |         |          | Search            |
| Tyre Type            | Product                     | ¢ 🔳 ¢ | 🔷 🔶 | <b>\$</b> | Default 🕈  | Company \$   | Cost \$ | Cart     | RETAIL VIEW       |
| Asymmetrical (6)     | 205/65R15 FULLRUN PC388 94V | E     | С   | 71        |            |              | £26.75  |          | SHOW ZERO         |
|                      | 205/65R15 CARBON CS307 94H  | С     | С   | 71        | +50        | +50-         | £26.95  |          | SHOW STOCK        |
| Directional (2)      | 205/65R15 FORTUNA F1500 94H | E     | E   | 73        |            |              | £27.16  |          | CODE              |
| Normal (62)          | 205/65R15 RAPID P309 94H    | С     | в   |           | 2          | - <b>B</b>   | 537.95  |          | SHOW L            |
| Run Flat             | 205/65R15 AOTELI P307 94H   |       |     |           | Stock Line | Cart Removed | 7.95    |          |                   |
| Run Flat - No (70)   | 205/65R15 THREE A P306 94H  | С     | В   | 71        | 20         | +30          | £27.95  |          |                   |
| Extra Load           | 205/65R15 OVATION VI682 94H | E     | С   | 71        |            |              | £27.96  |          | MULTIPLIER 1      |
| Extra Load - No (65) | 205/65R15 FORTUNA F1500 94V | E     | E   | 73        |            |              | £28.00  | <b>X</b> | PRICE LIST: MAIN. |
| Extra Load - Yes (5) | 205/65R15 HI-FLY HF201 94V  |       |     |           |            |              | £29.95  |          |                   |
| Groups               | 205/65R15 THREE A P306 94V  | С     | С   | 70        |            | 6-           | £29.95  |          | Edit Order Clear  |
| Figure 66            |                             |       |     |           |            |              |         |          |                   |

# Pricing

The Virtual Warehouse displays the wholesale prices that you will pay when placing your order with your wholesaler; however, there may be occasions where you would prefer to display alternative prices, for example, your retail sellout prices to your domestic customer which includes your mark-up, add-ons and VAT, or perhaps your commercial prices to your fleet operator. *Pricing* allows you to setup different price lists which can then be used in the Enquiry page.

This section will show you how to create and use a retail price list. The method employed here can be used to modify or create further price lists to suit your requirements.

### **Creating a Price List**

1. Start by clicking on the *Pricing* button from the Navigation menu to open the Pricing page.

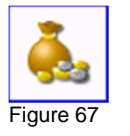

2. Select the *Add Section* button from the price list table.

| Section Strate Section Strate Section Section | our sellout prices. |               |       |              |  |
|----------------------------------------------------------------------------------------------------|---------------------|---------------|-------|--------------|--|
| Sellout Price Lists<br>Section<br>Add Section                                                                                                    | The Add             | Section Butto | on    |              |  |
| Name Vat Rate                                                                                                    | AddOn Amount        | Priority      | Round | Round Amount |  |
| Figure 68                                                                                                    |                     |               |       |              |  |

3. Fill in the fields as shown here in figure 69. If you are creating your own price list then use details given in Table 1 for guidance. When finished, save your changes by clicking on the *Save* button.

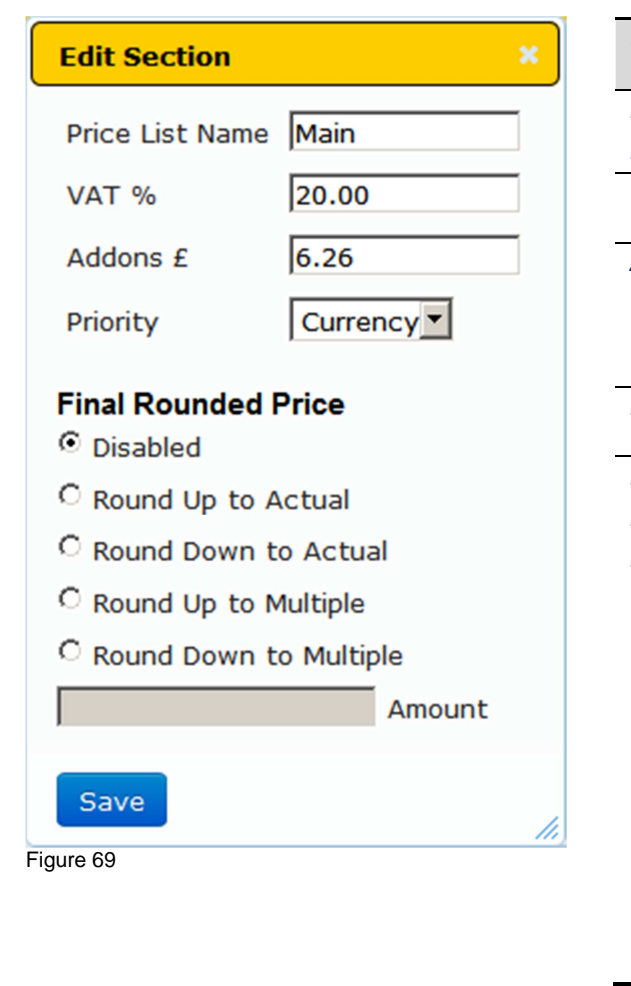

| Option             | Description                                                                                                    |
|--------------------|----------------------------------------------------------------------------------------------------|
| Price List<br>Name | A meaningful name for your price list. The name you enter here will appear in the Enquiry screen.                                                                                                    |
| VAT %              | UK VAT is normally 20%                                                                                                    |
| Addons             | The Addon value relates to additional services you may offer to your customer, for example, do you offer fitting, balancing, a new value and environmental casing disposal? If you do then you should consider the total cost of these services and enter their total cost value here.                                                                                        |
| Priority           | Set the priority level to Currency or Percentage                                                                                                    |
| Final              | The final rounded price options are pricing strategies that will allow you to make changes to the                                                                                                    |
| Rounded            | sellout prices.                                                                                                    |
| Price              |                                                                                                    |
|                    | <b>Round Up To Actual</b> refers to a value heading away from zero, in this case, round up means that a price of £224.78 will be rounded up to £225.00. <b>Round Down to Actual</b> similarly means to head downwards to zero, and the final price will be rounded down to £224.00.                                                                                           |
|                    | <b>Round Up to Multiple</b> refers to a value in multiples of x; in this case x being £10.00 entered in the Amount field, then a product price of £224.78 will be rounded up to the nearest £10.00 which will be £230.00. <b>Round Down to Multiple</b> similarly means that the final price will be rounded down to the nearest £10.00 which, in this case, will be £220.00. |
|                    | The options you use here should reflect those used in your appropriate invoicing program.                                                                                                    |

Table 1

4. Next create a *Product Group* to add to your retail price list by clicking on the *Select* button.

| Sellout P        | Sellout Price Lists |              |          |          |              |      |        |  |  |  |  |  |  |
|------------------|---------------------|--------------|----------|----------|--------------|------|--------|--|--|--|--|--|--|
| Section          |                     | The Select I | Button   |          |              |      |        |  |  |  |  |  |  |
| Add Section      |                     |              |          |          |              |      |        |  |  |  |  |  |  |
| Name Vat Rate Ad |                     | ddOn Amount  | Priority | Round    | Round Amount |      |        |  |  |  |  |  |  |
| Select Main      | 20.00 6             | .26          | Currency | Disabled |              | Edit | Delete |  |  |  |  |  |  |
| Figure 70        |                     |              |          |          |              |      |        |  |  |  |  |  |  |

5. Then clicking on the *Add Group* button.

# Sellout Price Lists Section

Add Section

|           | Name                      | Vat Rate    | AddOn An      | nount | Priority  | Round    | Round Amount |      |        |
|-----------|---------------------------|-------------|---------------|-------|-----------|----------|--------------|------|--------|
| Select    | Main .                    | 20.00       | 6.26          |       | Currency  | Disabled |              | Edit | Delete |
| Group     |                           |             |               |       |           |          |              |      |        |
| Add Gro   | up                        | The Add     | l Group But   | ton   |           |          |              |      |        |
|           | Name Manufacturer Product |             | luct Category | Marku | up Filter |          |              |      |        |
| Select    | Currency                  | All Everyth |               |       | ything    | Curre    | ncy No       | Edit | Delete |
| Figure 71 |                           |             |               |       |           |          |              |      |        |

6. Fill in the fields as shown here in figure 72. If you are creating your own group then use the details given in Table 2 for guidance. When finished, save your changes by clicking on the *Save* button.

| Add Group           |            |   | × |
|---------------------|------------|---|---|
| Group-Name          | Currency   |   |   |
| Manufacturer        | All        | • |   |
| Product-subcategory | Everything |   | - |
| Key1                |            |   |   |
| Кеу2                |            |   |   |
| Кеу3                |            |   |   |
| Key4                |            |   |   |
| Кеу5                |            |   |   |
| MarkupType          | Currency   |   |   |
| Save                |            |   |   |

| Option           | Description                                                                                                    |
|------------------|----------------------------------------------------------------------------------------------------|
| Group Name       | A meaningful name for your group.                                                                                                   |
| Manufacturer     | Use this option to set the price list group against a specific manufacturer or ALL manufacturers. The default is All Manufacturers. |
| Product Category | Use this option to define the specific manufactured product category to the chosen manufacturer. The default is All Car Products.   |
| Product          | Use this option to define the specific manufactured product                                                                         |
| Subcategory      | category to a specific product within the chosen product category.                                                                  |
|                  | The default is All Sub Products.                                                                                                    |
| Key 1            | Use these options to meet very specific product criteria.                                                                           |
| Кеу 2            |                                                                                                    |
| Key 3            |                                                                                                    |
| Key 4            |                                                                                                    |
| Key 5            |                                                                                                    |
| Markup Type      | Set the Markup Type to apply to Currency or Percentage                                                                              |

7. Lastly we will add a price banding to complete the retail price list. Click on the *Select* button next to your product Group.

## Group

| Add Group | Th       | e Select Button |                  |          |        |      |        |
|-----------|----------|-----------------|------------------|----------|--------|------|--------|
| N         | lame     | Manufacturer    | Product Category | Markup   | Filter |      |        |
| Select C  | Currency | All             | Everything       | Currency | No     | Edit | Delete |
| Figure 73 |          |                 |                  |          |        |      |        |

8. Then click on the *Add Band* button.

### Band

| Add Band  |     |        |
|-----------|-----|--------|
| Start     | End | Markup |
| Figure 74 |     |        |

9. Fill in the fields as shown here in figure 75. If you are creating your own price band then use the details given in Table 3. When finished, save your changes by clicking on the *Save* button.

| Add Band      | ×     |
|---------------|-------|
| Start Cost    | 0.01  |
| End Cost      | 50.00 |
| Markup Amount | 12.00 |
| Save          |       |

| Option        | Description                                                             |
|---------------|-------------------------------------------------------------------------|
|               |                                                                         |
| Start Cost    | The starting cost of products that will be included in your price list. |
| End Cost      | The end cost of the products that will be included in your price list   |
| Markup Amount | The amount to be added to the product to give the total selling price.  |
| Table 3       |                                                                         |

Figure 75

10. An example of how a complete pricelist may appear with common tyre band pricing is illustrated here in figure 76. To modify or remove an existing price list entry use the *Edit* or *Delete* buttons to suit the action you require. To expand a group and show the list entries use the *Select* button.

| 🦾 P      | Pricing Manage your sellout prices. |          |                  |             |          |       |          |        |        |  |  |  |  |  |
|----------|-------------------------------------|----------|------------------|-------------|----------|-------|----------|--------|--------|--|--|--|--|--|
| Sellou   | ellout Price Lists                  |          |                  |             |          |       |          |        |        |  |  |  |  |  |
| Section  | l –                                 |          |                  |             |          |       |          |        |        |  |  |  |  |  |
| Add Sec  | ction                               |          |                  |             |          |       |          |        |        |  |  |  |  |  |
|          | Name                                | Vat Rate | AddOn Amour      | nt Priority | Round    | Round | d Amount |        |        |  |  |  |  |  |
| Select   | Main                                | 20.00    | 6.26             | Currency    | Disabled |       |          | Edit   | Delete |  |  |  |  |  |
| Group    |                                     |          |                  |             |          |       |          |        |        |  |  |  |  |  |
| Add Gro  | up                                  |          |                  |             |          |       |          |        |        |  |  |  |  |  |
|          | Name Manufacturer Pro               |          | Product Category | Mark        | Filter   |       |          |        |        |  |  |  |  |  |
| Select   | Curren                              | cy All   | E                | Everything  | Curre    | ncy   | No       | Edit   | Delete |  |  |  |  |  |
| Band     |                                     |          |                  |             |          |       |          |        |        |  |  |  |  |  |
| Add Bar  | nd                                  |          |                  |             |          |       |          |        |        |  |  |  |  |  |
| Start    |                                     | End      |                  | Markup      |          |       |          |        |        |  |  |  |  |  |
| 0.01     |                                     | 50.00    |                  | 12.00       |          | Edit  |          | Delete |        |  |  |  |  |  |
| 50.01    |                                     | 100.00   |                  | 15.00       |          | Edit  |          | Delete |        |  |  |  |  |  |
| 100.01   |                                     | 120.00   |                  | 20.00       |          | Edit  |          | Delete |        |  |  |  |  |  |
| 120.01   |                                     | 10000.0  | 00               | 25.00       |          | Edit  |          | Delete |        |  |  |  |  |  |
| iaure 76 |                                     |          |                  |             |          |       |          |        |        |  |  |  |  |  |

### Using a Price List

- 1. Start by selecting the *Tyres* tab on the Enquiry page, and then type 205 in the *Section* field, 65 in the *Profile* field and 15 in the *Rim* field.
- 2. In the Settings menu, tick Show Sellout to show your retail prices, tick Include Addons and Include VAT and finally select Retail from the Price List option. These fields are illustrated here in figure 77. When an option is selected (or unselected) the Enquiry page will automatically refresh. While the page is refreshing the Settings menu is greyed out and the Status Bar indicator will appear at the top of the page indicating progress as the page updates.

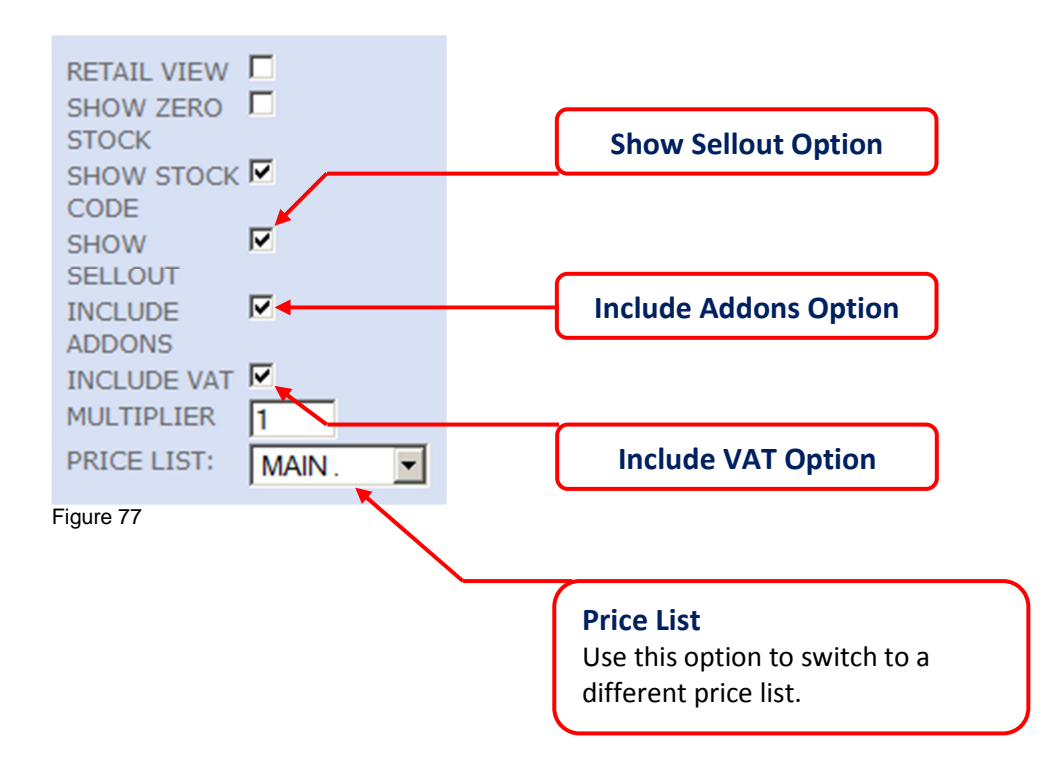

3. When you have completed selecting the options, the *Enquiry* page will load the Cost Price along with your Sellout Price as illustrated here in figure 78 based on the Retail price list you have setup.

| TYRES     | CODE        | SPECIALS    | FAVOURITES        |                  |       |          |       | The C    | Cost and Se | llout Prices | ]        |            |         |                    |           |
|-----------|-------------|-------------|-------------------|------------------|-------|----------|-------|----------|-------------|--------------|----------|------------|---------|--------------------|-----------|
| Click the | Search b    | utton to sh | ow all products t | hat you have man | ked a | as a fa  | vount | е        |             |              |          |            |         |                    | Search    |
| Tyre Typ  | e           | Pro         | duct              |                  | ¢     | <b>a</b> | 🕏 🕈   | <b>*</b> | Default 🕈   | Company 🕈    | Cost 🕈 🔺 | Sellout \$ | Cart    | RETAIL VIEW        |           |
| Asymmet   | rical (1)   | 205         | /65R15 CARBON C   | 5307 94H         |       | С        | С     | 71       | +50         | +50-         | £26.95   | £54.25     |         | SHOW ZERO<br>STOCK |           |
| Normal (4 |             | 205         | /65R15 THREE A P3 | 306 94H          |       | С        | В     | 71       | 26          | +50-         | £27.95   | £55.45     |         | SHOW STOCH         | c 🗖       |
| Run Elst  | .)          | 225         | 45R17 OVATION V   | /1388 94W XL 🚳   |       | E        | С     | 71       | +50         | +50-         | £32.25   | £60.61     |         | CODE               | <b>V</b>  |
| Run Flat  |             | 195         | /65R15 GDYR EFFG  | RP PERF 91H      |       | В        | А     | 69       |             | 5            | £36.75   | £66.01     |         | SELLOUT            |           |
| Run Flat  | - No (5)    | 225         | /55R17 KUMHO KL   | 17 [1] 97W       |       | С        | С     | 75       | 24          | +50-         | £75.50   | £116.11    |         | INCLUDE            |           |
| Extra Lo  | ad          |             |                   |                  |       |          |       |          |             |              |          | Found      | 5 items | ADDONS             | <b>N</b>  |
| Extra Loa | d - No (4)  |             |                   |                  |       |          |       |          |             |              |          |            |         | MULTIPLIER         | 1         |
| Extra Loa | d - Yes (1) |             |                   |                  |       |          |       |          |             |              |          |            |         | PRICE LIST:        | MAIN      |
| Groups    |             |             |                   |                  |       |          |       |          |             |              |          |            |         | Edit Ord           | der Clear |
| Figure 78 |             |             |                   |                  |       |          |       |          |             |              |          |            |         |                    |           |

4. Tick the *Retail View* option in the *Settings* menu to show only the sellout price and hide the wholesale cost price.

| RETAIL VIEW<br>SHOW STOCK<br>CODE<br>SHOW SELLOUT          | Retail View Option                                                                                                    |
|------------------------------------------------------------|----------------------------------------------------------------------------------------------------|
| INCLUDE ADDONS<br>INCLUDE VAT<br>MULTIPLIER<br>PRICE LIST: | Multiplier<br>Use the multiplier to automatically add up the <i>Cost</i> or <i>Sellout</i> prices for any quantity of products<br>on the <i>Enquiry</i> page. Type in a new number to multiply by for example, 2 and press Enter to<br>update the prices for 2 products. Prices can also include or not include the ADDONS and VAT that |
| Figure 79                                                  | you have set up in your price list.                                                                                                    |

Search

5. You can now safely show the Virtual Warehouse enquiry page to your customer with your *Sellout* prices and without the *Cost* price column showing.

#### TYRES CODE SPECIALS FAVOURITES

Click the Search button to show all products that you have marked as a favourite

|                      |                                  |                                                          |          |      |           |           |           |            |         |                  | _ |
|----------------------|----------------------------------|----------------------------------------------------------|----------|------|-----------|-----------|-----------|------------|---------|------------------|---|
| Tyre Type            | Product                          | ¢                                                        | <b>a</b> | 💎 🔶  | <b>\$</b> | Default 🕈 | Company 🕈 | Sellout \$ | Cart    | RETAIL VIEW      |   |
| Asymmetrical (1)     | 205/65R15 CARBON CS307 94H       |                                                          | С        | С    | 71        | +50       | +50🖑      | £54.25     |         | SHOW ZERO        |   |
| Normal (4)           | 205/65R15 THREE A P306 94H       |                                                          | С        | В    | 71        | 26        | +50-      | £55.45     |         | SHOW STOCK       | - |
| Normal (4)           | 225/45R17 OVATION VI388 94W XL 🚳 |                                                          | E        | С    | 71        | +50       | +50-      | £60.61     |         | CODE             |   |
| Run Flat             | 195/65R15 GDYR EFFGRP PERF 91H   |                                                          | В        | А    | 69        |           | 5         | £66.01     |         | SELLOUT          |   |
| Run Flat - No (5)    | 225/55R17 KUMHO KL17 [1] 97W     |                                                          | С        | С    | 75        | 24        | +50-      | £116.11    |         | INCLUDE          |   |
| Extra Load           |                                  |                                                          |          |      |           |           |           | Found 5    | ō items | ADDONS           |   |
| Extra Load - No (4)  |                                  |                                                          |          |      |           |           |           |            |         | MULTIPLIER 1     |   |
| Extra Load - Yes (1) |                                  |                                                          |          |      |           |           | $\sim$    |            |         | PRICE LIST: MAIN | - |
| Groups               | Sellout                          |                                                          |          |      |           |           |           |            |         |                  |   |
|                      | The Cost Price column is no      | The Cost Price column is now hidden and showing only the |          |      |           |           |           |            |         | Edit Order Clear |   |
| Figure 80            | Sellout column with the Sel      | w m<br>lout                                              | nrice    | that |           | ustomer   |           |            |         |                  |   |
|                      | will pay for their products      | iout                                                     | price    | that | your c    | ustonici  |           |            |         |                  |   |
|                      | win pay for their products.      |                                                          |          |      |           |           | )         |            |         |                  |   |

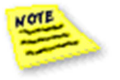

The cost price is also hidden in your shopping cart when using the *Retail View* option.

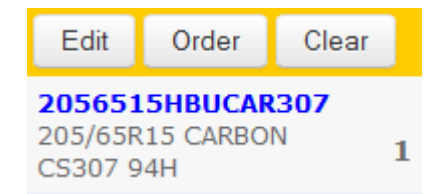

# Viewing your Account

This section shows you how to look at your account history by using the Account page.

1. Start by clicking on the *Account* button from the Navigation menu to open the Account page.

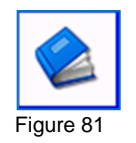

2. Type in your password and click *Login* to continue.

| Login    |                              | × |
|----------|------------------------------|---|
|          | Enter the password:<br>Login |   |
| igure 82 |                              | / |

3. The account page can either display *Invoices* or *Statements*. Select a tab and then search by reference by typing in a reference number or select the document number from the list. Clicking on the blue document number will open the document in a separate window as illustrated below in figure 83. Clicking on the PDF icon will open a PDF copy of a POD (Proof of Delivery) if a POD is available for the invoice selected *(POD not shown)*.

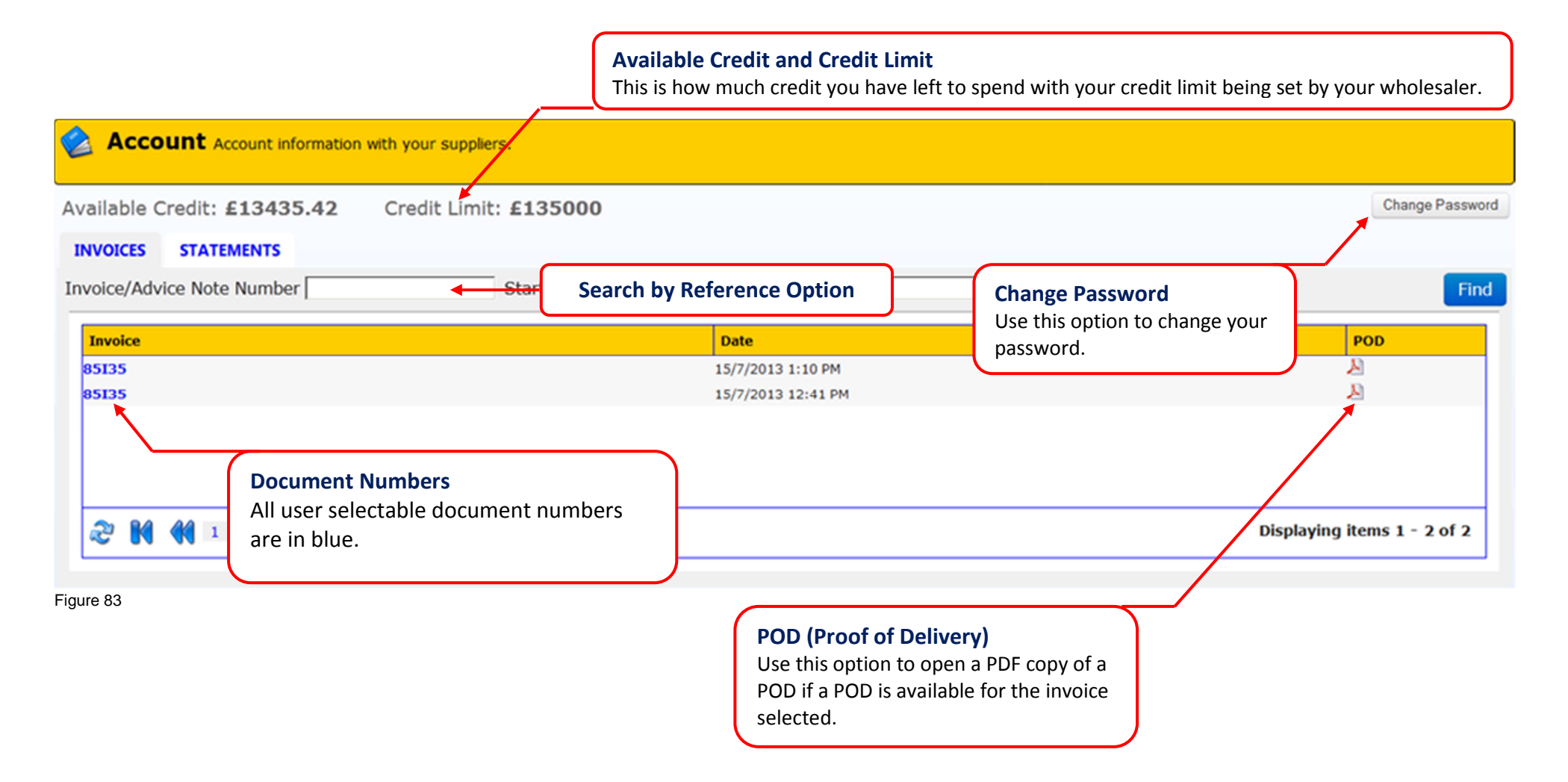

4. An example of an invoice opened from the Account page.

|                                                                                                    |                    |                     | Recieved below goods in acceptable condition<br>Signature:<br>Print Name:<br>Date: Time of Delivery: |           |            |          |  |
|----------------------------------------------------------------------------------------------------|--------------------|---------------------|----------------------------------------------------------------------------------------------------|-----------|------------|----------|--|
|                                                                                                    |                    |                     | INVOICE                                                                                              |           |            | -        |  |
| DOCUMENT TO:                                                                                                    |                    |                     | DELIVER                                                                                              | Y ADVICE: |            |          |  |
| DATE ACCOUR                                                                                                    | NT No. DOCUMENT No | . TRANS             | SACTION                                                                                              | ORDER No. | REG NUMBER | DELIVERY |  |
| 10/09/11                                                                                                    |                    | INV                 | OICE                                                                                                 |           |            | DELIVER  |  |
| PRODUCT CODE                                                                                                    | DESCRIPTION        |                     |                                                                                                    | QTY       | PRICE      | VALUE    |  |
| 1856015RFBUOV682         185/60R15 OVATION VI682 88H 2           16513TBUEN806         165/80R13 ENDURO 806 83T           Total Number of Units Supplied : 3 |                    | 1682 88H X<br>6 83T | L                                                                                                    | 1 2       |            |          |  |
| Figure 84                                                                                                    |                    |                     |                                                                                                    |           |            |          |  |

# Managing your Warehouses

Your account includes a default warehouse that you will use as your preferred location to check pricing and availability of products. You can change to another warehouse at anytime using the Warehouse page.

1. Click on the *Warehouse* button from the Navigation Menu to open the Warehouse page.

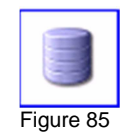

2. Your current default warehouse will be identified by a red rosette. To change to another warehouse, click on the warehouse button next to the supplier. Figure 86 illustrates changing the default warehouse rosette from Bristol to Gloucester.

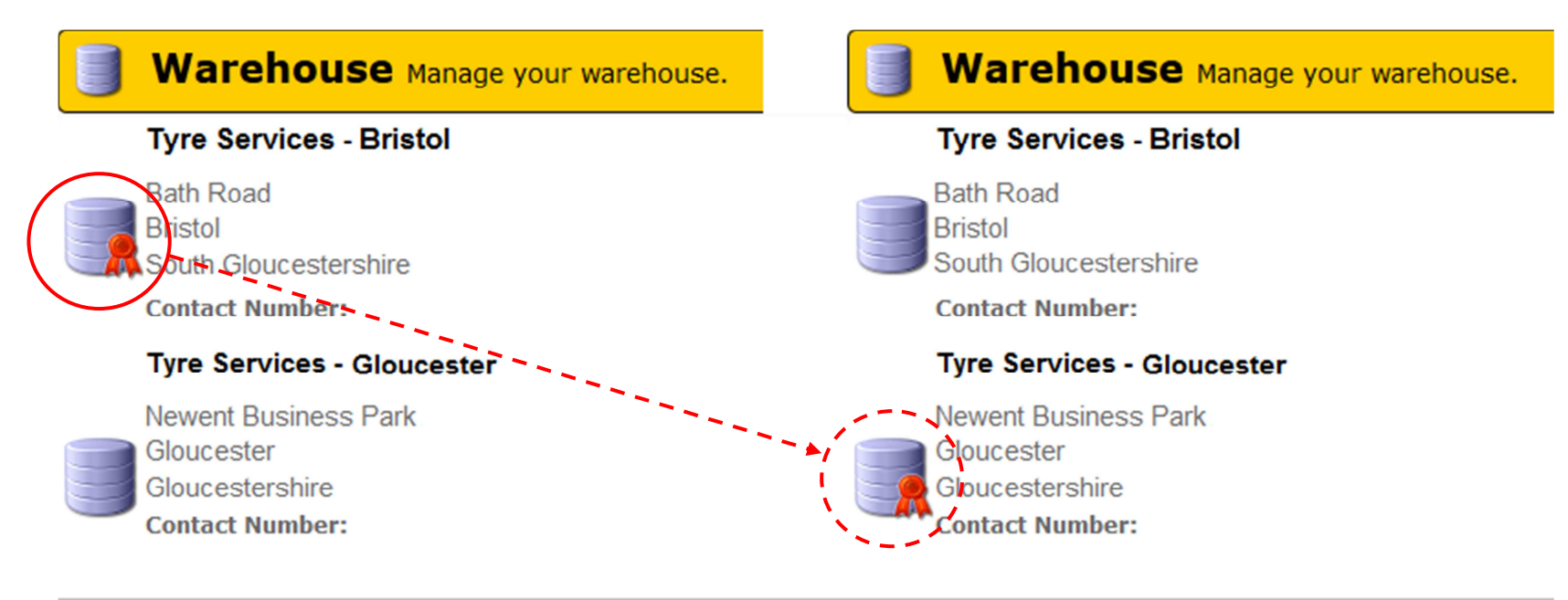

Figure 86

# Help and Support

#### VRM Lookup and DriveRight Help

1. Start by clicking on the *Help* button from the Navigation menu to open the Help page.

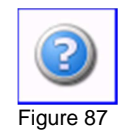

2. Use the VRM Lookup or DriveRight contact details shown on the Help and Support page.

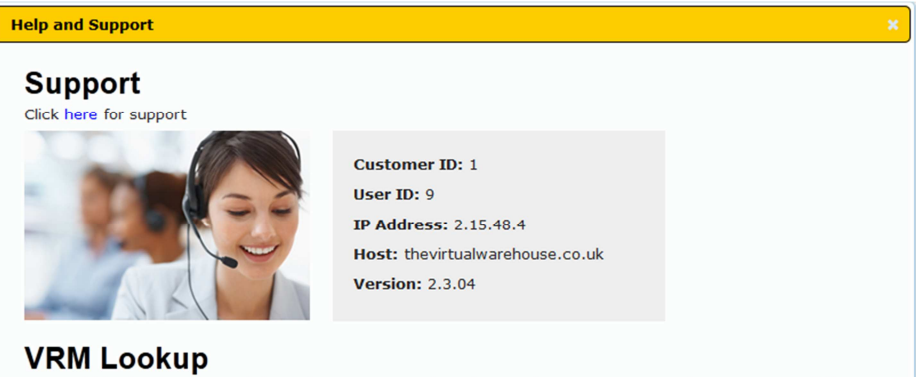

VRM Vehicle data is accessed direct from DVLA records and as such Cam Systems can have no responsibility or control over its accuracy. For Technical queries or a change in licence requirements, please contact Cam Systems Technical Support by email helpline@cam-systems.co.uk or telephone on 0845 310 6543.

#### DriveRight

In the event of any Data related queries please contact the DriveRight data hotline by email duncan.hadley@tyrefit.net or telephone on 0871 8718719 For Technical queries or a change in licence requirements, please contact Cam Systems Technical Support by email helpline@cam-systems.co.uk or telephone on 0845 310 6543

Figure 88
## General Support Contact Details

## **CAM Systems Limited**

Draycott Business Park • Cam • Dursley • Gloucestershire • GL11 5DQ Tel: 08453 106543 • Fax: 01453 890770 Email: helpline@cam-systems.co.uk • Website: www.cam-systems.co.uk

## **Document Revision**

| Document Number: | VWH 0003        |
|------------------|-----------------|
| Version:         | 1.6             |
| Date:            | 06/08/2013      |
| Author:          | Simon Gilchrist |